# KEXER<sup>®</sup> GX-60 固定式工业条码扫描器 用户手冊 V1.1

服务热线:400-021-6265

网址:<u>www.mexxen.com</u>

目 录

| 第 | 音一章 关于 GX60 | 9  |
|---|-------------|----|
|   | 设备主要特点      | 9  |
|   | 设备参数规格      | 10 |
|   | 外观说明        | 12 |
|   | I/O 接口说明    | 14 |
|   | 识读角度        | 15 |
| 第 | 三章 系统设置     | 16 |
|   | 恢复默认设置      | 16 |
|   | 客制化设置       | 17 |
|   | 扫描设置        |    |
|   | 按键模式        | 19 |
|   | 自动感应        | 20 |
|   | 连续扫描        | 21 |
|   | 脉冲模式        | 22 |
|   | 相同条码读取      | 23 |
|   | 解码时间        | 27 |
|   | 自动感应模式      | 28 |
|   | 自动感应灵敏度     | 29 |

|   | 解码资料检查   | 30 |
|---|----------|----|
|   | 读取失败讯息   | 31 |
|   | 瞄准灯      | 32 |
|   | 补光灯工作模式  | 33 |
|   | 补光灯强度    | 34 |
|   | 开机提示声    | 35 |
|   | 解码提示声    | 36 |
|   | 解码提示声频率  | 37 |
| 第 | 夏三章 输出模式 | 38 |
|   | USB 键盘口  | 38 |
|   | USB 虚拟串口 | 39 |
|   | 串口       | 40 |
|   | 串口波特率    | 41 |
|   | 国际键盘     | 42 |
| 第 | 四章 条码设置  | 48 |
|   | 支持码制     | 48 |
|   | 开放所有条码   | 50 |
|   | 只开启一维码   | 51 |
|   | 只开启二维码   | 52 |
|   | UPC A    | 53 |

|     | 传输首位           | 54 |
|-----|----------------|----|
|     | 检查码            | 55 |
|     | 转换为 EAN 13     | 56 |
|     | 开启/关闭 2/5 位附加码 | 57 |
|     | 限定读取 2/5 位附加码  | 58 |
| UPC | Ε              | 59 |
|     | 传输首位           | 60 |
|     | 检查码            | 61 |
|     | 转换为 UPC A      | 62 |
|     | 开启/关闭 2/5 位附加码 | 63 |
|     | 限定读取 2/5 位附加码  | 64 |
| EAN | 8              | 65 |
|     | 传输校验位          | 66 |
|     | 转换为 EAN 13     | 67 |
|     | 开启/关闭 2/5 位附加码 | 68 |
|     | 限定读取 2/5 位附加码  | 69 |
| EAN | 13             | 70 |
|     | 传输校验位          | 71 |
|     | ISBN 转换        | 72 |
|     | ISSN 转换        | 73 |

| 开启/关闭 2/5 位附加码      | 74 |
|---------------------|----|
| 限定读取 2/5 位附加码       | 75 |
| Code 128 / GS1 -128 | 76 |
| Code 128 解码长度设置     | 77 |
| Code 39             | 79 |
| Full ASCII          | 80 |
| 起始符/终止符             | 81 |
| 校验                  | 82 |
| Code 39 解码长度设置      | 83 |
| Code 32             | 85 |
| Code 93             |    |
| Code 93 解码长度设置      | 87 |
| Code 11             |    |
| 传输校验位               | 90 |
| Code 11 解码长度设置      | 91 |
| Codabar             | 93 |
| 校验                  |    |
| 起始符 <b>/</b> 终止符    | 95 |
| Codabar 解码长度设置      |    |
|                     |    |

| Plessey 解码长度设置            |  |
|---------------------------|--|
| MSI Plessey               |  |
| 校验                        |  |
| 传输校验位                     |  |
| MSI Plessey 解码长度设置        |  |
| Interleaved 2 of 5        |  |
| 校验                        |  |
| Interleaved 2 of 5 解码长度设置 |  |
| Matrix 2 of 5             |  |
| Matrix 2 of 5 解码长度设置      |  |
| IATA 2 of 5               |  |
| Straight 2 of 5           |  |
| Pharmacode                |  |
| GS1 DataBar 14            |  |
| AI(01)字符发送设置              |  |
| GS1 DataBar Expanded      |  |
| AI(01)字符发送设置              |  |
| GS1 DataBar Limited       |  |
| AI(01)字符发送设置              |  |
| Composite Code-A          |  |

| Composite Code-B        | 126 |
|-------------------------|-----|
| Composite Code-C        | 127 |
| PDF417                  | 128 |
| Micro PDF417            | 129 |
| Data Matrix             | 130 |
| 镜像解码                    | 131 |
| Rectangular Data Matrix | 132 |
| QR                      | 133 |
| UTF8/Code Page QR 键盘输出  | 134 |
| 镜像解码                    | 137 |
| Micro QR                | 138 |
| Aztec                   | 139 |
| MaxiCode                | 141 |
| 第五章 数据编辑                | 142 |
| 输出格式                    | 142 |
| 条码讯息                    | 143 |
| 条码识别码                   | 144 |
| 前缀                      | 146 |
| 后缀                      | 148 |
| 移除前端字元                  | 150 |

|   | 移除未   | k端字元            | 152 |
|---|-------|-----------------|-----|
|   | 终端字   | ≥符              | 154 |
|   | Caps  | Lock            | 156 |
|   | GS 字  | 元转换             | 157 |
|   | Funct | ion Key Mapping | 159 |
| 第 | 六章    | 串口指令            | 161 |
|   | 传送与   | 与接收格式 , 回馈讯息    | 161 |
|   | 设置济   | 充程              | 162 |
|   | 读取济   | 充程              | 163 |
|   | 指令集   |                 | 164 |
| 附 | 录一    | 十进位数字           | 175 |
| 附 | 录     | 条码设置码           | 177 |
| 附 | 录三    | ASCII Code 表    | 181 |
| 附 | 录四    | 功能键             | 207 |
| 版 | 权声明   | 月               | 210 |
| 修 | 改纪录   | 1<br><          | 211 |

# 第一章 关于 GX60

GX-60 是针对工业自动化产线应用所设计的一款高性能固定式工业条码扫描器,具有 IP65 工业等级并搭载 1280\*800 百万像素 C-MOS 感知器,具有极佳的扫描识别度,面对潮湿或带有粉尘的工作环境,它也能够长久保持良好工作状态。

# 设备主要特点

- 采用1280×800高分辨低噪声图像传感器
- 卓越的一维/二维条码识读性能
- 小型化、高强度的ABS外壳设计
- IP65防护等级
- 光耦外触发输入

# 设备参数规格

|      | 像素               | 1280 >                     | K 800                                                                                                    |                                                                                                    |  |
|------|------------------|----------------------------|----------------------------------------------------------------------------------------------------|----------------------------------------------------------------------------------------------------|--|
|      | 视角               | 水平 54°(H) · 垂直 33°(V)      |                                                                                                    |                                                                                                    |  |
|      | 识读模式             | 按键模                        | 按键模式; 自动感应; 连续扫描 ; 脉冲模式                                                                                                    |                                                                                                    |  |
| 扫描性能 | 识读码制             | 1D<br>2D                   | UPC A , UPC E , EAN<br>Code 93 , Code 32<br>MSI , Interleaved 2<br>Straight 2 of 5 , Pha<br>RSS-14 Expanded ,<br>Composite Code-A<br>Composite Code-C<br>PDF 417 , Micro PD<br>QR , Micro QR , Azt | N 8 , EAN 13 , Code 128 , Code 39 ,<br>, Code11 , Codabar ,Plessey ,<br>of 5 , IATA 2 of 5 , Matrix 2 of 5 ,<br>armacode , RSS-14 ,<br>RSS-14 Limited<br>A , Composite Code-B ,<br>C |  |
|      | 识读精度             | 1D : ≥4 mil<br>2D : ≥7 mil |                                                                                                    |                                                                                                    |  |
|      | EAN (            | 13 mil ,100 %)             | 50 mm - 300 mm                                                                                                    |                                                                                                    |  |
|      | ↓ 11F 距离<br>Code |                            | 39 (5 mi)                                                                                                    | 65 mm - 110 mm                                                                                                    |  |
|      | 打印对比度            | ≥30%                       |                                                                                                    |                                                                                                    |  |

|         | 外观尺寸(mm)   | 40 (W) × 50.3 (D) × 23.1 (H)                                      |
|---------|------------|-------------------------------------------------------------------|
|         | 重量         | 85g (不含线缆)                                                        |
|         | 提示方式       | 蜂鸣器;指示灯                                                           |
|         | 工作电压       | 5 VDC +/-10%                                                      |
|         |            | 300 mA +/-5%(典型值)                                                 |
| 电气参数    | 上作电流 @5VDC | 450 mA +/-5%(最大值)                                                 |
|         | 待机电流       | 100 mA +/-5%                                                      |
|         | 额定功耗       | 1500 mW +/-5% ( 典型值 )                                             |
|         | 通讯接口       | USB HID Keyboard / USB Virtual COM Port<br>RS-232 (9.6~115.2Kbps) |
|         | 触发输入光耦     | 最大15 mA(输入电源:5V~24V);1路                                           |
|         | 防护等级       | IP65                                                              |
|         | 跌落高度       | 1.5米                                                              |
|         | 存储温度       | -40°C~+70°C                                                       |
| <b></b> | 工作温度       | -20°C~60°C                                                        |
|         | 相对湿度       | 5%~95%(无凝结)                                                       |
|         | 静电防护       | ±12 kV(空气放电) · ±8 kV(直接放电)                                        |

\*测试条件:环境温度=23℃;环境照度=300 LUX 白炽灯

\*景深数据可能会因为工艺和应用发生变更。如有更改,恕不另行通知\*

# 外观说明

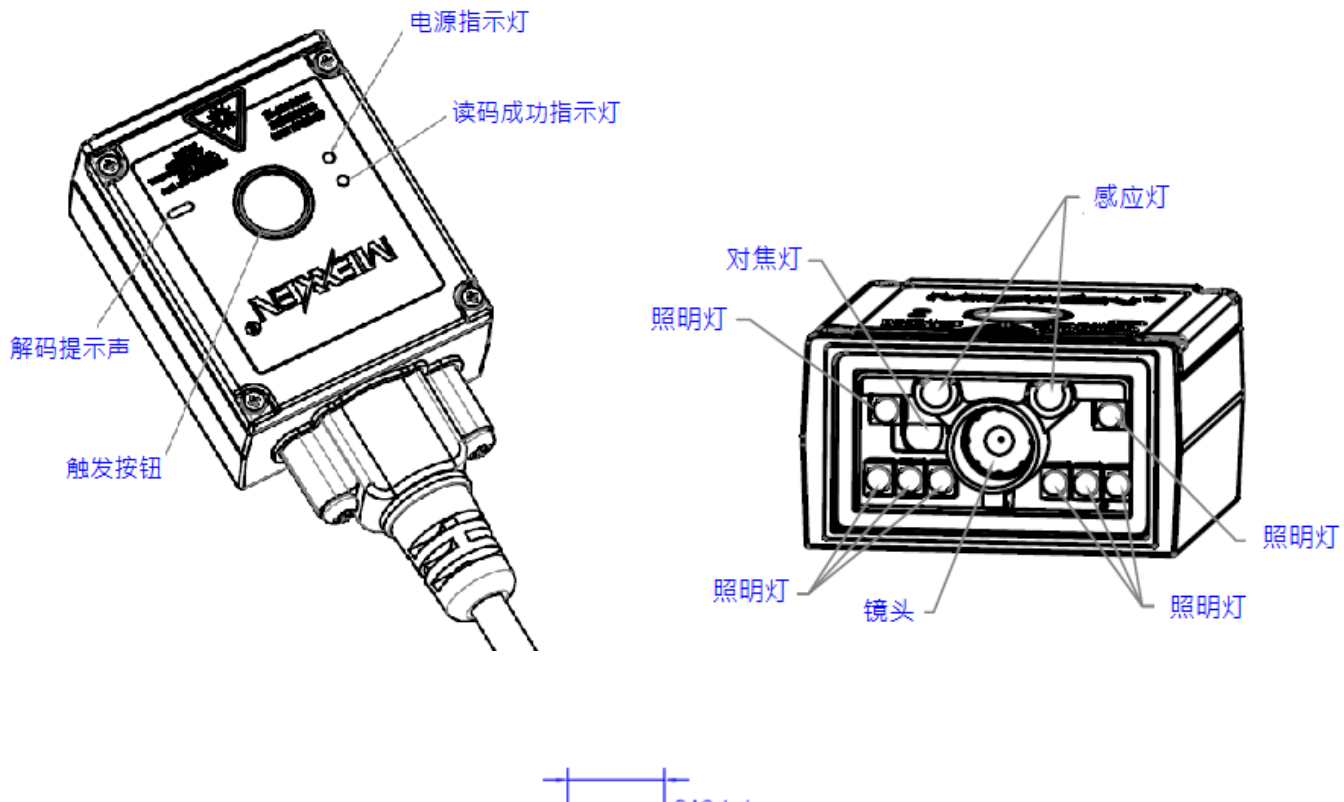

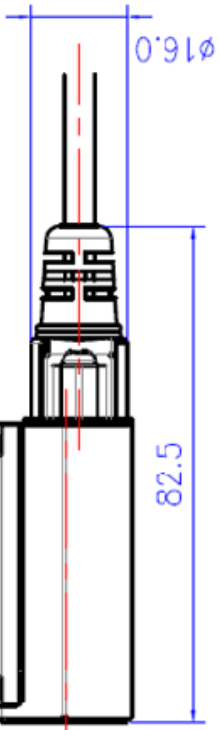

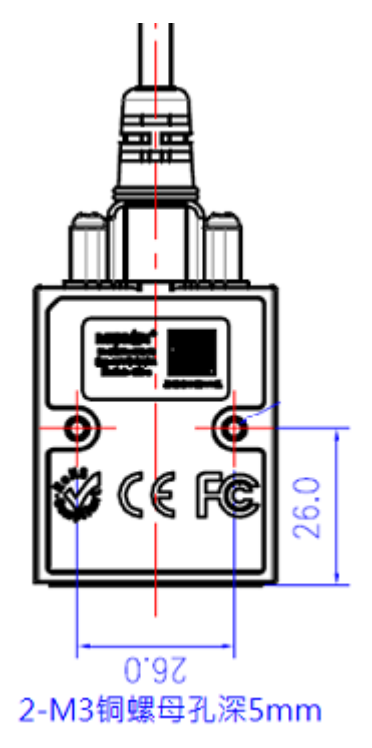

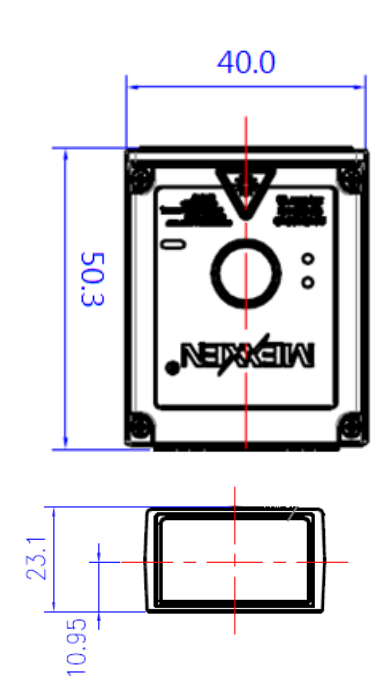

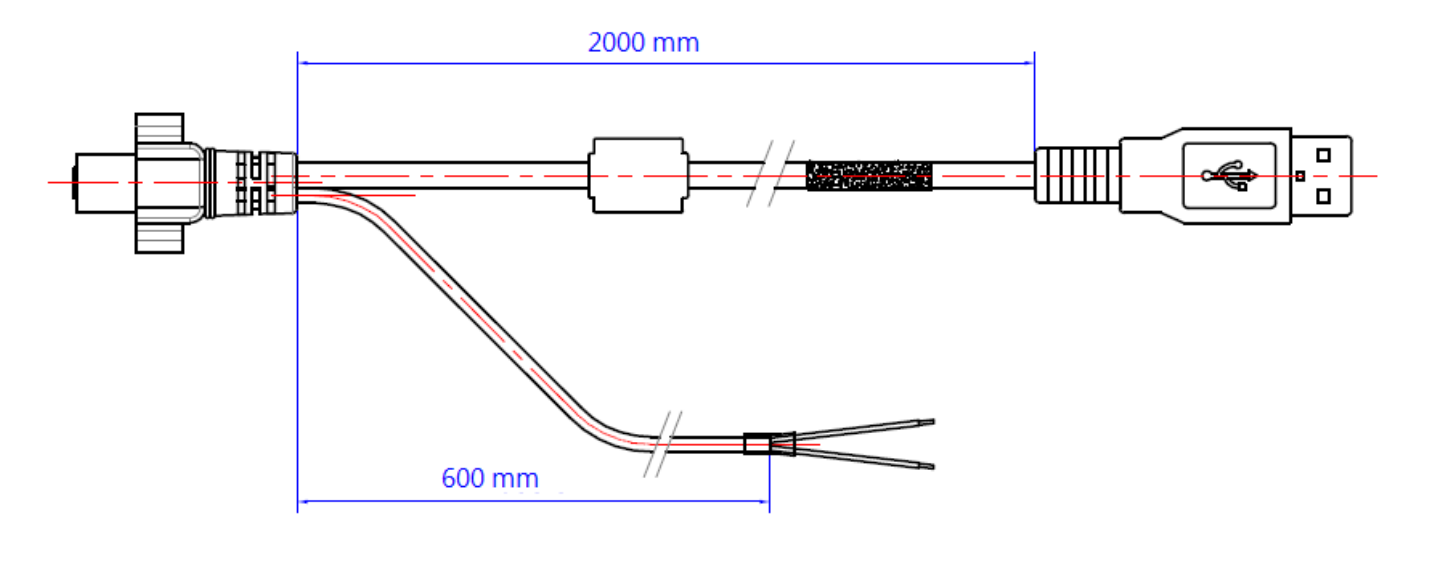

USB 线缆

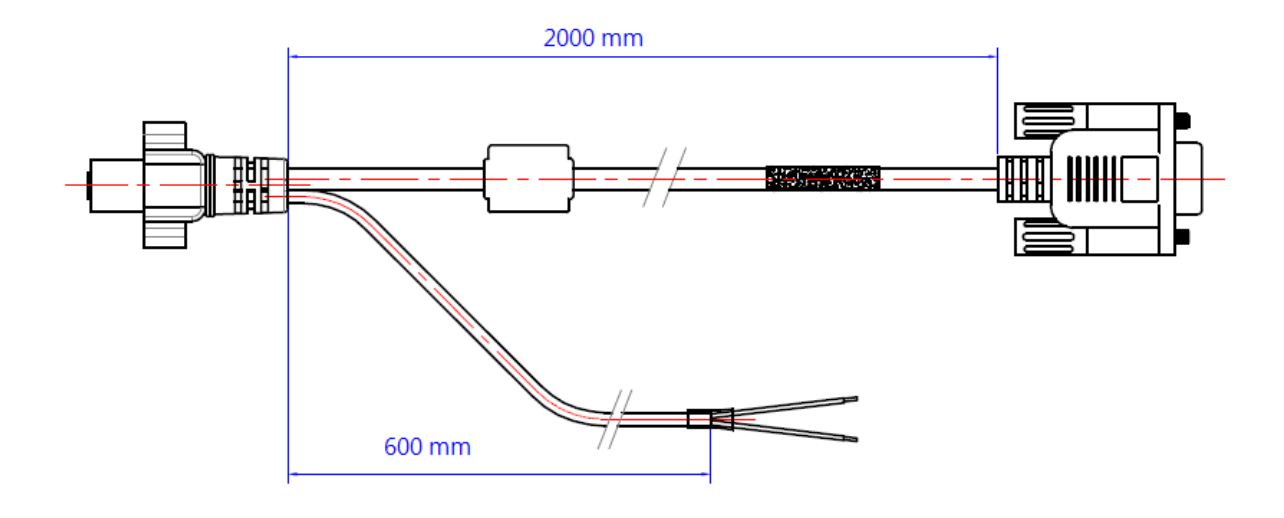

RS-232 线缆

# I/O 接口说明

I/O 线缆定义如下:

| USB口    |     |  |
|---------|-----|--|
| I/O端口颜色 | 信号  |  |
| 红色 / 蓝色 | +5V |  |
| 绿色      | D+  |  |
| 白色      | D-  |  |
| 黑色 / 灰色 | GND |  |

| RS-232串口 |     |  |
|----------|-----|--|
| I/O端口颜色  | 信号  |  |
| 白色       | TX  |  |
| 绿色       | RX  |  |
| 蓝色       | RTS |  |
| 灰色       | CTS |  |
| 红色       | +5V |  |
| 黑色       | GND |  |

| 外触发输入   |         |  |
|---------|---------|--|
| I/O端口颜色 | 信号      |  |
| 棕色      | TRIG_IN |  |
| 黑色      | GND     |  |

注意:外触发输入的管脚电气要求为:5V ≤ 输入电压 ≤24V·电流最大不超过15 mA。

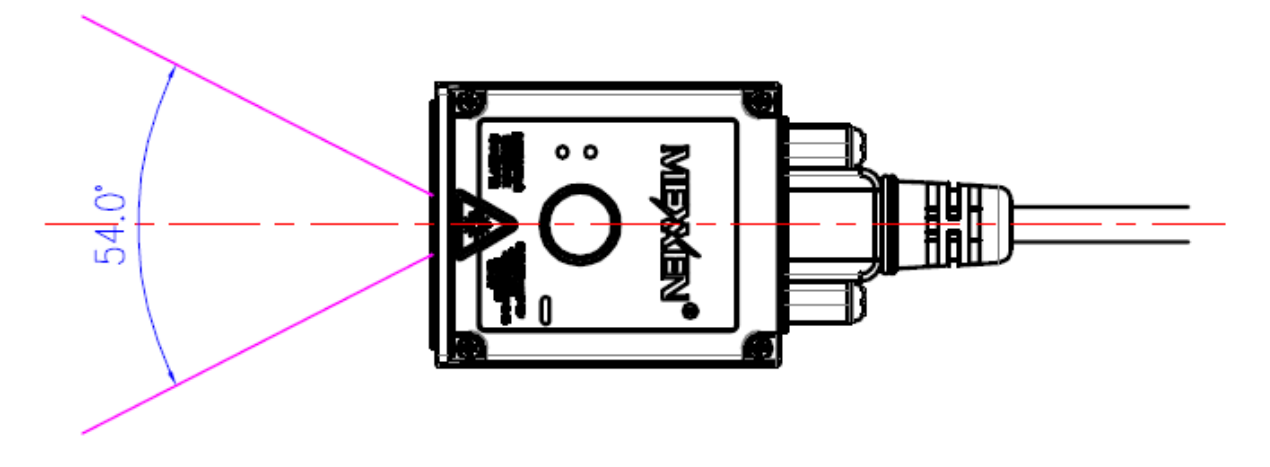

水平识读角度

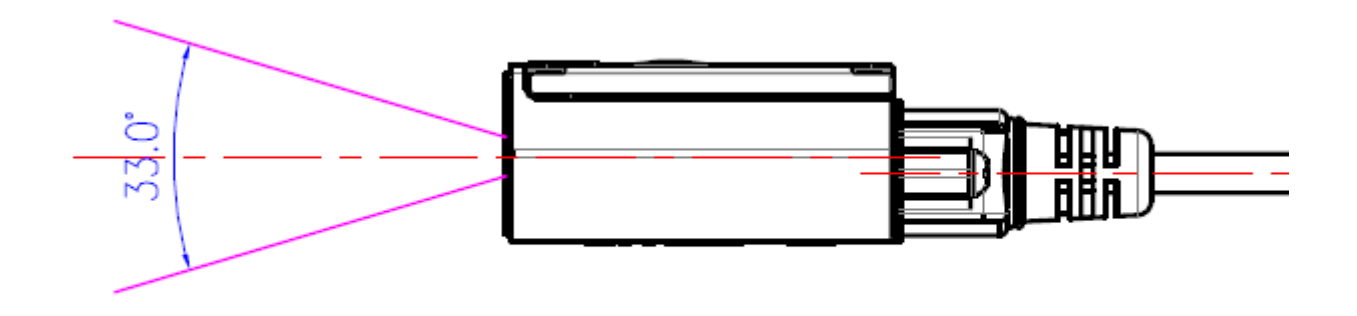

垂直识读角度

# 第二章 系统设置

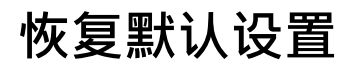

将使扫描器的所有属性恢复成出厂状态

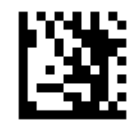

开始设置

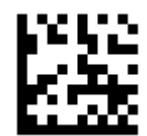

恢复默认设置

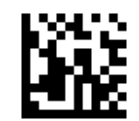

# 客制化设置

保存客制化设定:将经常使用的设置保存

加载客制化设定: 設置已保存的客制化设定

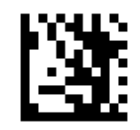

开始设置

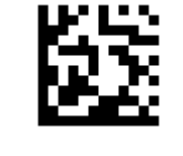

保存客制化设定

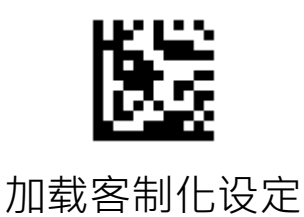

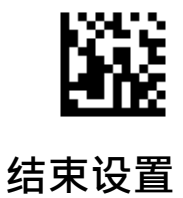

# 扫描设置

按键模式:

按压扫描键时进行扫描,释放扫描键后或超过读取时间时结束扫描(默认 解码时间为 3 秒,可透过设置改变解码时间)

自动感应:

影像变化时开始扫描,超过读取时间时结束扫描 (默认解码时间为 3 秒, 可透过设置改变解码时间)

连续扫描:

连续读取单一或多个条码 (透过相同码读取间隔设置·定义解码顺序)·按 压并释放扫描键后开始或结束扫描

脉冲触发 (外部触发):

发生高电位变低电位脉冲讯号时开始扫描,超过读取时间时结束扫描 (默 认解码时间为 3 秒,可透过设置改变解码时间) 按键模式

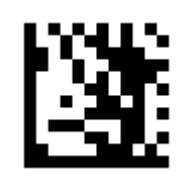

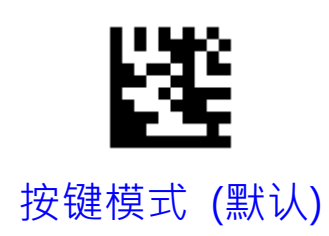

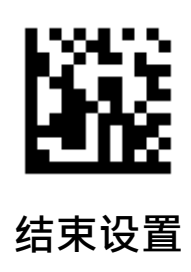

自动感应

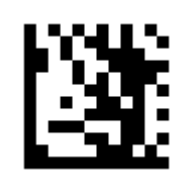

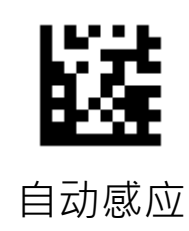

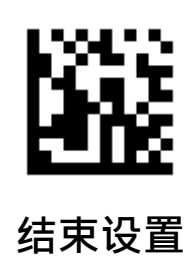

连续扫描

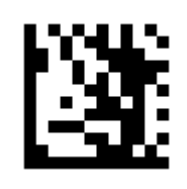

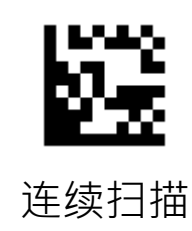

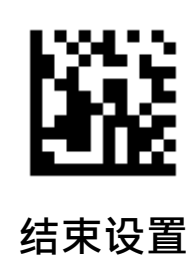

脉冲模式

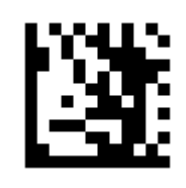

开始设置

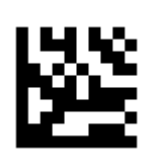

脉冲触发 (外部触发)

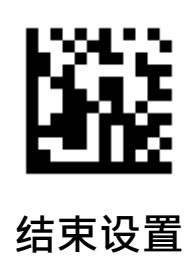

# 相同条码读取

自动感应、连续扫描、脉冲触发模式下相同条码读取方式

默认不重覆读取 500 毫秒读取内的相同条码,可设置0~5000 毫秒,0 表示无间 隔时间

### 限制读取:

限制时间内连续读取这相同条码,则读取条码将会忽略不输出并重新计时限制时 间,避免重复读取相同码。

### 不输出100 毫秒内重复读取的相同条码

扫描"开始设置"

扫描 "限制读取" 设置码

扫描 "读取时间" 设置码

扫描 附录十进位数字 · "1" 设置码

扫描 附录十进位数字,"0" 设置码

扫描 附录十进位数字,"0" 设置码

扫描"结束设置"

### 间隔读取:

间隔时间内连续读取这相同条码,则读取条码将会忽略不输出,但不重新计时间隔 时间,超过时间则输出条码。

### 间隔一秒後读取相同码

- 扫描 "开始设置"
- 扫描 "间隔读取" 设置码
- 扫描 "读取时间" 设置码
- 扫描 附录十进位数字 · "1" 设置码
- 扫描 附录十进位数字,"0" 设置码
- 扫描 附录十进位数字,"0" 设置码
- 扫描 附录十进位数字,"0" 设置码
- 扫描"结束设置"

**不读取相同条码**:不重覆读取相同条码

相同条码读取

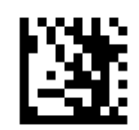

开始设置

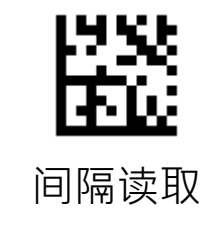

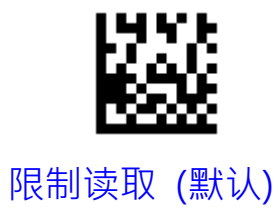

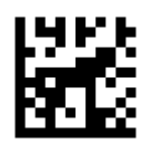

不读取相同条码

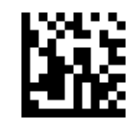

相同条码读取

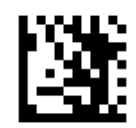

开始设置

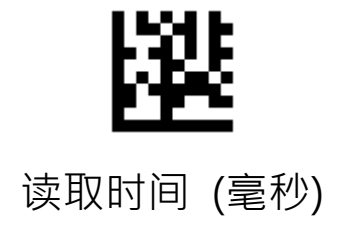

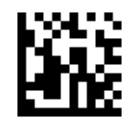

# 解码时间

按键模式、脉冲模式、自动感应模式下触发后的读取时间,超过时间后未读取条码则关闭解码进入待机状态,默认 3000 毫秒可设置0~3600000 毫秒,0 表示持续解码到读取为止

### 设置最大读取时间为取5秒

扫描"开始设置"

扫描"解码时间"设置码 扫描 附录十进位数字 · "5"设置码 扫描 附录十进位数字 · "0"设置码 扫描 附录十进位数字 · "0"设置码 扫描 附录十进位数字 · "0"设置码 扫描 "结束设置"

开始设置

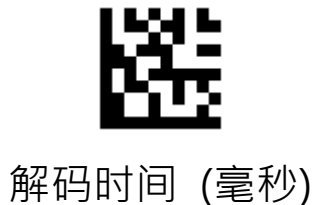

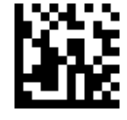

自动感应模式

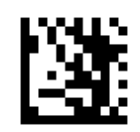

开始设置

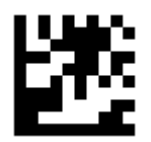

红外线触发

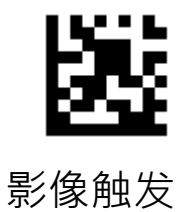

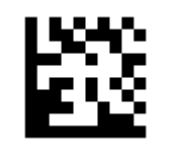

影像与红外线触发

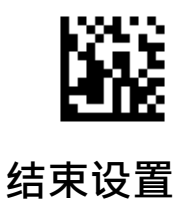

自动感应灵敏度

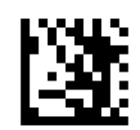

开始设置

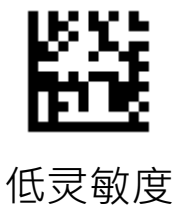

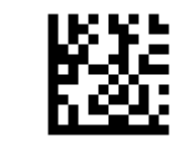

中灵敏度 (默认)

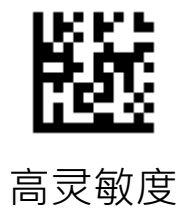

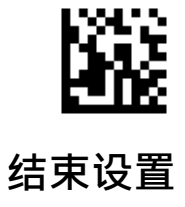

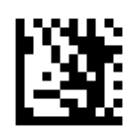

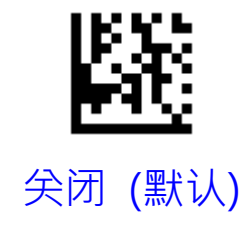

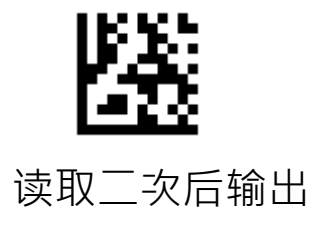

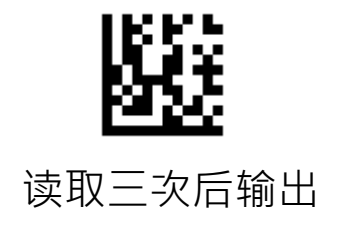

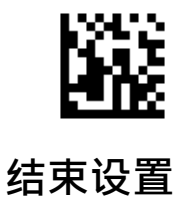

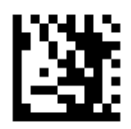

### 开始设置

• 于串口模式下当扫描结束时未读取条码则输出失败讯息

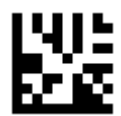

## 关闭读取失败讯息

开启读取失败讯息

● 默认读取失败讯息为 "NG",最多可设置 8 个 ASCII 字元

设置读取失败讯息为 Bad

- 1. 扫描 "设置读取失败讯息"
- 3. 扫描 ASCII Code 表 · B 设置码
- 3. 扫描 ASCII Code 表 · a 设置码
- 3. 扫描 ASCII Code 表 · d 设置码
- 4. 扫描 "结束设置"

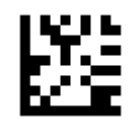

设置读取失败讯息

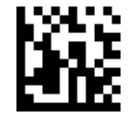

瞄准灯

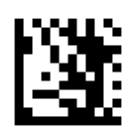

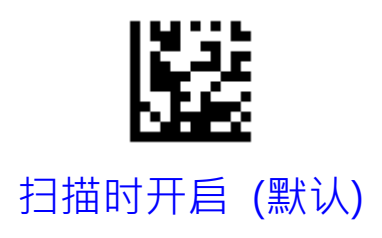

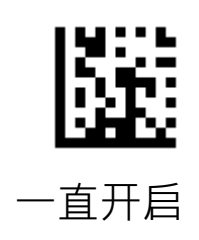

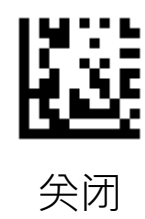

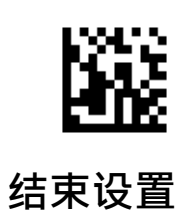

补光灯工作模式

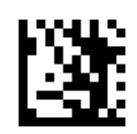

开始设置

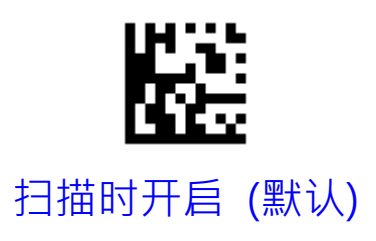

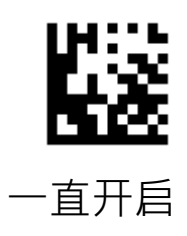

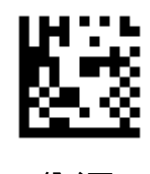

关闭

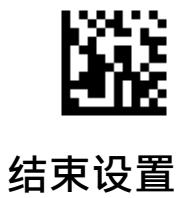

补光灯强度

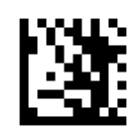

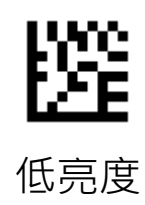

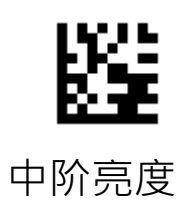

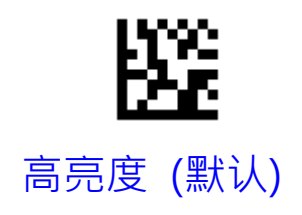

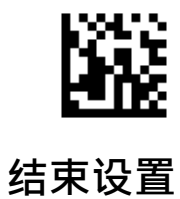

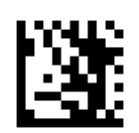

开始设置

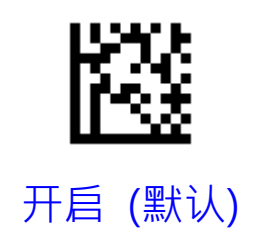

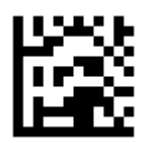

关闭

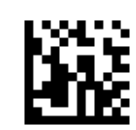

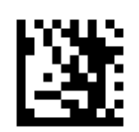

开始设置

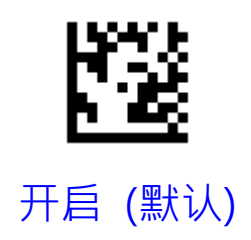

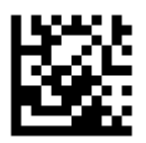

关闭

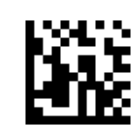
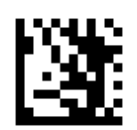

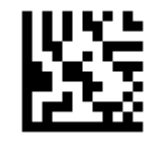

最低 - 800 Hz

低 - 1600 Hz

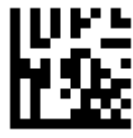

中 - 2730 Hz (默认)

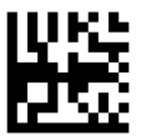

高 - 4200 Hz

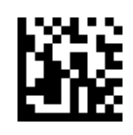

第三章 输出模式

USB 键盘口

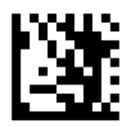

开始设置

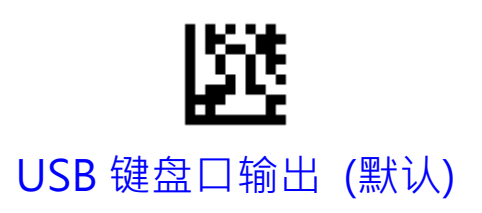

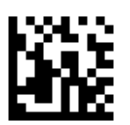

USB 虚拟串口

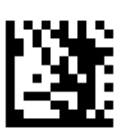

开始设置

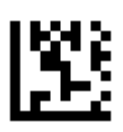

USB 虚拟串口输出

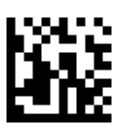

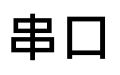

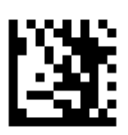

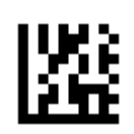

串口输出

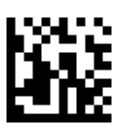

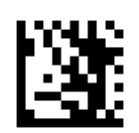

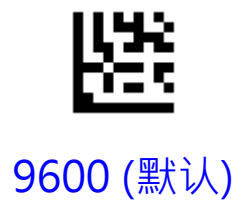

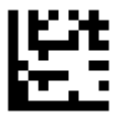

19200

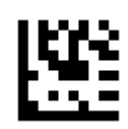

38400

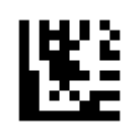

57600

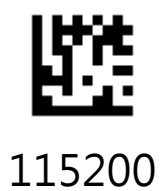

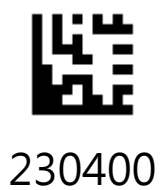

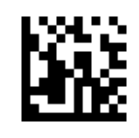

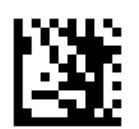

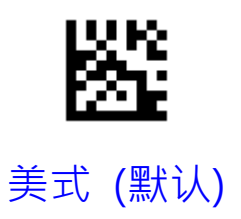

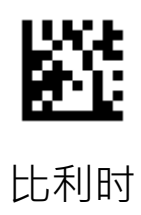

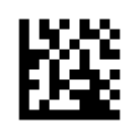

英国

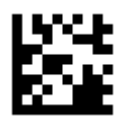

丹麦

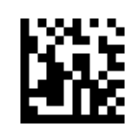

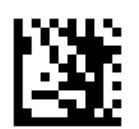

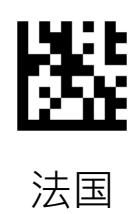

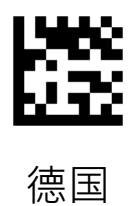

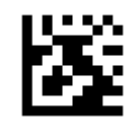

意大利

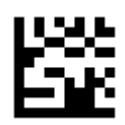

挪威

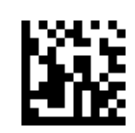

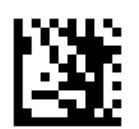

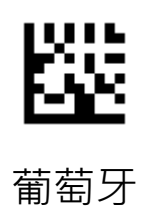

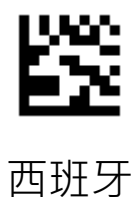

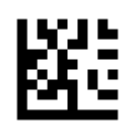

瑞典

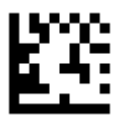

瑞士

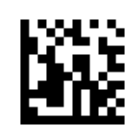

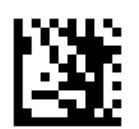

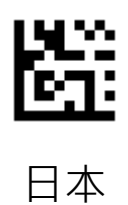

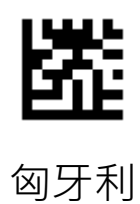

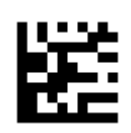

捷克共和国

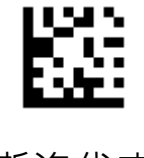

斯洛伐克

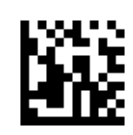

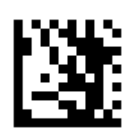

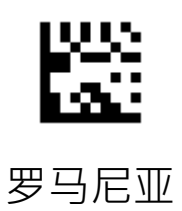

克罗地亚

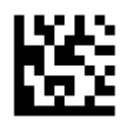

波兰

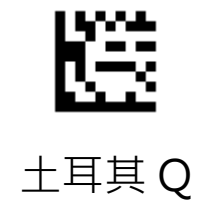

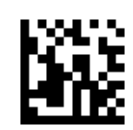

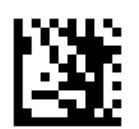

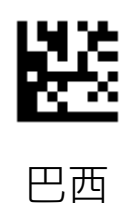

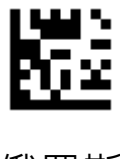

俄罗斯

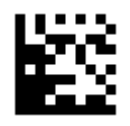

保加利亚

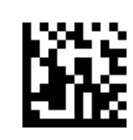

## 第四章 条码设置

| 支持码制               |      |
|--------------------|------|
| UPC A              | 默认开启 |
| UPC E              | 默认开启 |
| EAN 8              | 默认开启 |
| EAN 13             | 默认开启 |
| Code 128 / GS1-128 | 默认开启 |
| Code 39            | 默认开启 |
| Code 93            | 默认开启 |
| Code 32            | 关闭   |
| Code 11            | 关闭   |
| Codabar            | 默认开启 |
| Plessey            | 关闭   |
| MSI Plessey        | 默认开启 |
| Interleaved 2 of 5 | 默认开启 |
| IATA 2 of 5        | 关闭   |
| Matrix 2 of 5      | 关闭   |

| 支持码制                         |      |
|------------------------------|------|
| Straight 2 of 5              | 关闭   |
| Pharmacode                   | 关闭   |
| GS1 DataBar 14               | 默认开启 |
| GS1 DataBar 14 Stacked       | 关闭   |
| GS1 DataBar Expanded         | 默认开启 |
| GS1 DataBar Expanded Stacked | 关闭   |
| GS1 DataBar Limited          | 默认开启 |
| Composite Code-A             | 关闭   |
| Composite Code-B             | 关闭   |
| Composite Code-C             | 关闭   |
| PDF417                       | 默认开启 |
| Micro PDF417                 | 默认开启 |
| Data Matrix                  | 默认开启 |
| QR                           | 默认开启 |
| Micro QR                     | 默认开启 |
| Aztec                        | 关闭   |
| MaxiCode                     | 关闭   |

开放所有条码

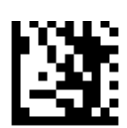

开始设置

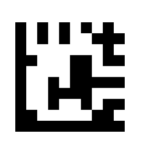

开放所有条码

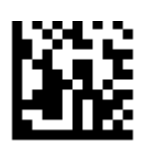

只开启一维码

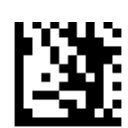

开始设置

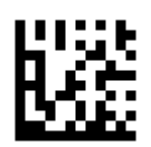

只开启一维码

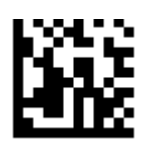

只开启二维码

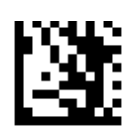

开始设置

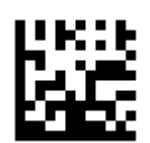

只开启二维码

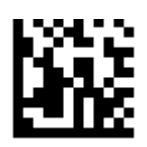

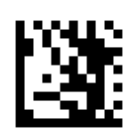

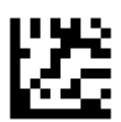

启用 UPC A (默认)

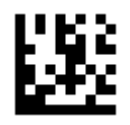

关闭 UPC A

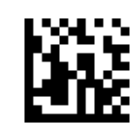

传输首位

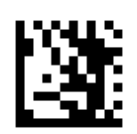

开始设置

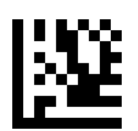

传输首位 (默认)

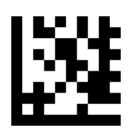

不传输首位

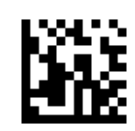

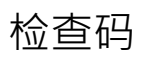

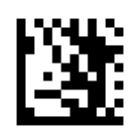

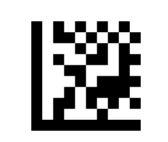

启检查码 (默认)

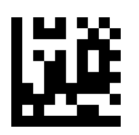

关闭检查码

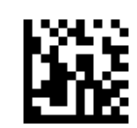

转换为 EAN 13

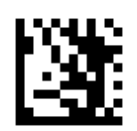

开始设置

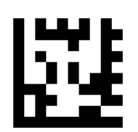

开启 EAN 13 转换

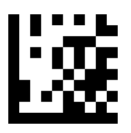

关闭 EAN 13 转换 (默认)

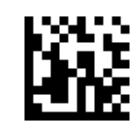

开启/关闭 2/5 位附加码

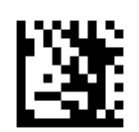

开始设置

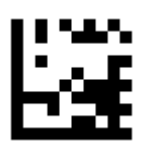

# 开启 UPC A 2/5 位附加码

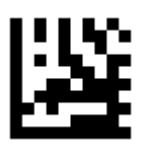

关闭 UPC A 2/5 位附加码 (默认)

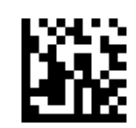

限定读取 2/5 位附加码

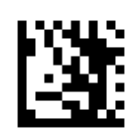

开始设置

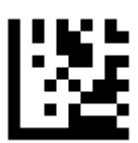

# 只读取 UPC A 2/5 位附加码

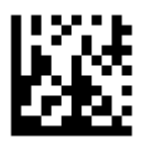

# 读取 UPC A 及 UPC A 2/5 位附加码 (默认)

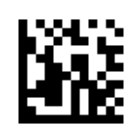

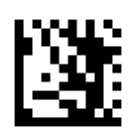

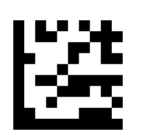

启用 UPC E (默认)

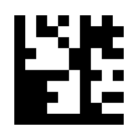

关闭 UPC A

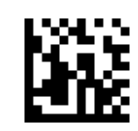

传输首位

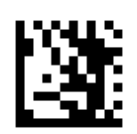

开始设置

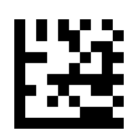

传输首位 (默认)

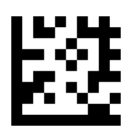

不传输首位

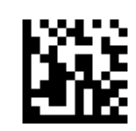

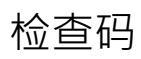

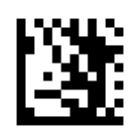

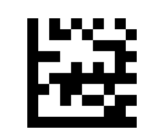

启用检查码(默认)

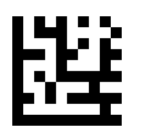

关闭检查码

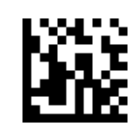

转换为 UPC A

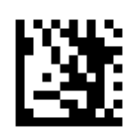

开始设置

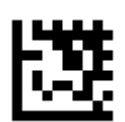

开启 UPC A 转换

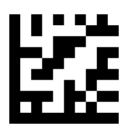

关闭 UPC A 转换 (默认)

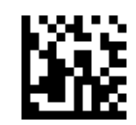

开启/关闭 2/5 位附加码

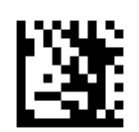

开始设置

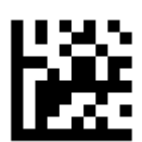

# 开启 UPC E 2/5 位附加码

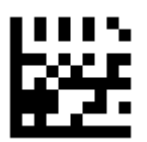

关闭 UPC E 2/5 位附加码 (默认)

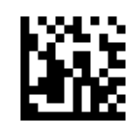

限定读取 2/5 位附加码

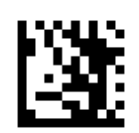

开始设置

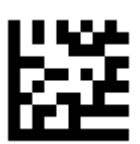

## 只读取 UPC E 2/5 位附加码

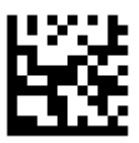

### 读取 UPC E 及 UPC E 2/5 位附加码 (默认)

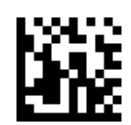

EAN 8

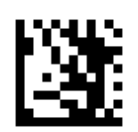

开始设置

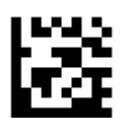

启用 EAN 8 (默认)

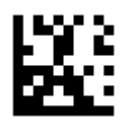

关闭 EAN 8

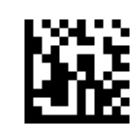

传输校验位

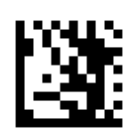

开始设置

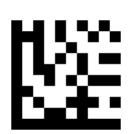

传输校验位 (默认)

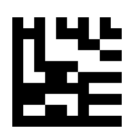

不传输校验位

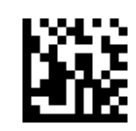

转换为 EAN 13

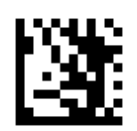

开始设置

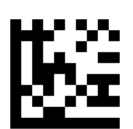

开启 EAN 13 转换

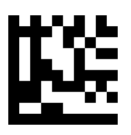

关闭 EAN 13 转换 (默认)

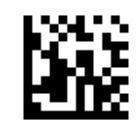

开启/关闭 2/5 位附加码

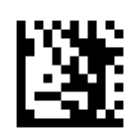

开始设置

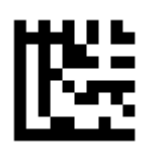

## 开启 EAN 8 2/5 位附加码

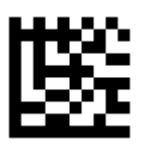

关闭 EAN 8 2/5 位附加码 (默认)

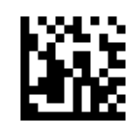

限定读取 2/5 位附加码

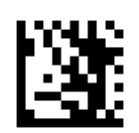

开始设置

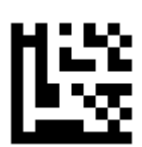

## 只读取 EAN 8 2/5 位附加码

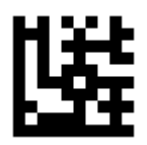

# 读取 EAN 8 及 EAN 8 2/5 位附加码 (默认)

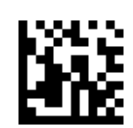

EAN 13

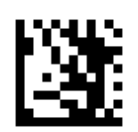

开始设置

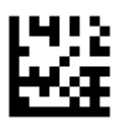

启用 EAN 13 (默认)

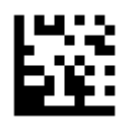

关闭 EAN 13

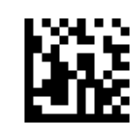

传输校验位

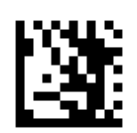

开始设置

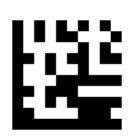

传输校验位 (默认)

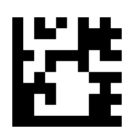

不传输校验位

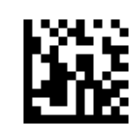

ISBN 转换

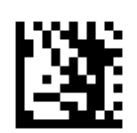

开始设置

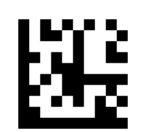

开启 ISBN 转换

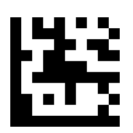

关闭 ISBN 转换 (默认)

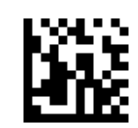
ISSN 转换

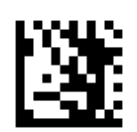

开始设置

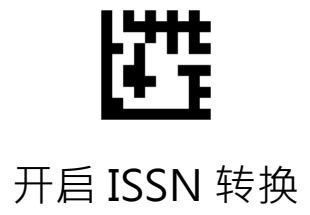

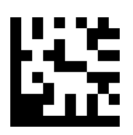

关闭 ISSN 转换 (默认)

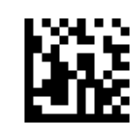

开启/关闭 2/5 位附加码

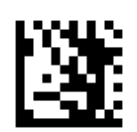

开始设置

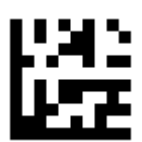

## 开启 EAN 13 2/5 位附加码

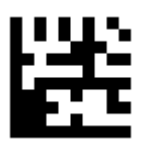

关闭 EAN 13 2/5 位附加码 (默认)

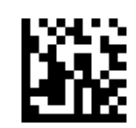

限定读取 2/5 位附加码

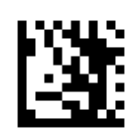

开始设置

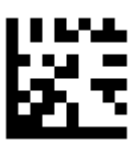

## 只读取 EAN 13 2/5 位附加码

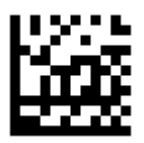

## 读取 EAN 13 及 EAN 13 2/5 位附加码 (默认)

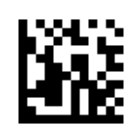

Code 128 / GS1 -128

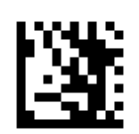

开始设置

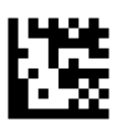

## 启用 Code 128 / GS1-128 (默认)

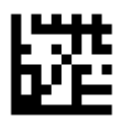

关闭 Code 128 / GS1-128

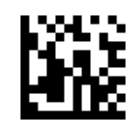

#### Code 128 解码长度设置

设置范例:

限制读取长度为5-18个字元的Code 128码

扫描开始设置

扫描 Code 128 限制长度范围设置码

扫描 ASCII Code 表, 数字 0 条码

扫描 ASCII Code 表, 数字 5 条码

扫描 ASCII Code 表, 数字 1 条码

扫描 ASCII Code 表, 数字 8 条码

扫描结束设置

#### 不限制长度

扫描开始设置

扫描Code 128, 任意长度设置码

扫描结束设置

Code 128 解码长度设置

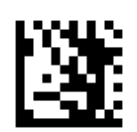

开始设置

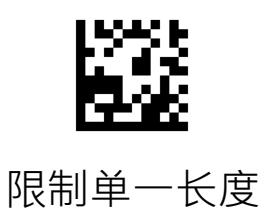

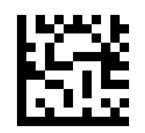

## 限制两个不同长度

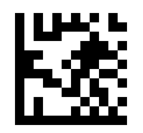

限制长度范围

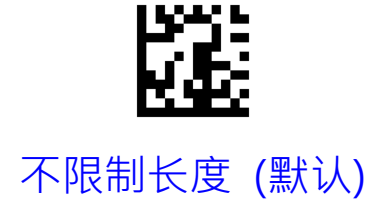

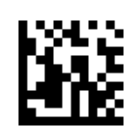

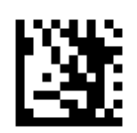

开始设置

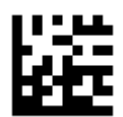

启用 Code 39 (默认)

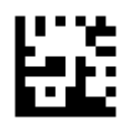

关闭 Code 39

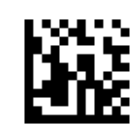

Full ASCII

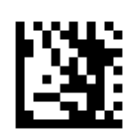

开始设置

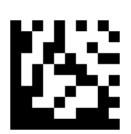

## 启用 Code 39 Full ASCII 功能

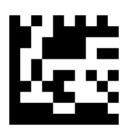

## 关闭 Code 39 Full ASCII 功能 (默认)

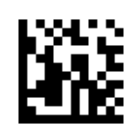

起始符/终止符

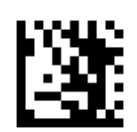

开始设置

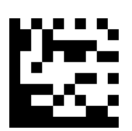

传输起始符/终止符

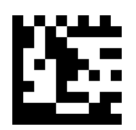

不传输起始符/终止符(默认)

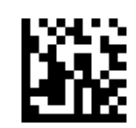

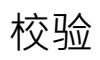

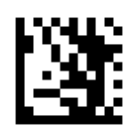

开始设置

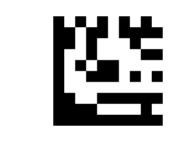

不校验 (默认)

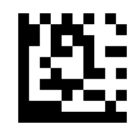

校验并传输

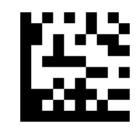

校验不传输

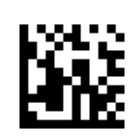

设置范例:

限制读取长度为5-18个字元的Code 39码

扫描开始设置

扫描 Code 39 限制长度范围设置码

扫描 ASCII Code 表, 数字 0 条码

扫描 ASCII Code 表, 数字 5 条码

扫描 ASCII Code 表, 数字 1 条码

扫描 ASCII Code 表, 数字 8 条码

扫描结束设置

#### 不限制长度

扫描开始设置

扫描Code 39, 任意长度设置码

扫描结束设置

Code 39 解码长度设置

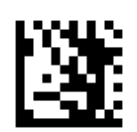

开始设置

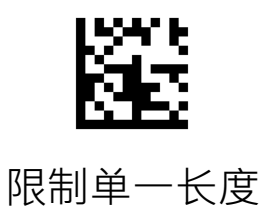

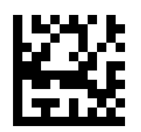

### 限制两个不同长度

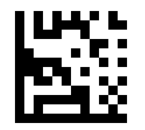

限制长度范围

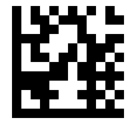

不限制长度 (默认)

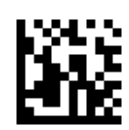

Code 32

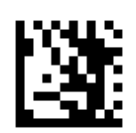

开始设置

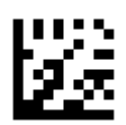

启用 Code 32

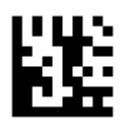

关闭 Code 32 (默认)

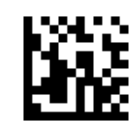

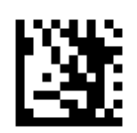

开始设置

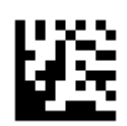

启用 Code 93

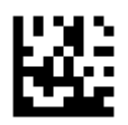

关闭 Code 93 (默认)

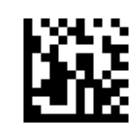

设置范例:

限制读取长度为5-18个字元的Code 93码

扫描开始设置

扫描 Code 93 限制长度范围设置码

扫描 ASCII Code 表, 数字 0 条码

扫描 ASCII Code 表, 数字 5 条码

扫描 ASCII Code 表, 数字 1 条码

扫描 ASCII Code 表, 数字 8 条码

扫描结束设置

#### 不限制长度

扫描开始设置

扫描Code 93,任意长度设置码

扫描结束设置

Code 93 解码长度设置

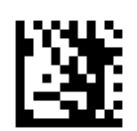

开始设置

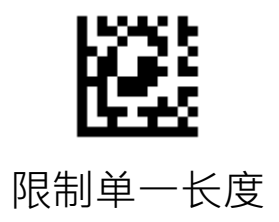

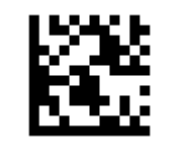

限制两个不同长度

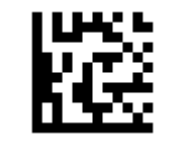

限制长度范围

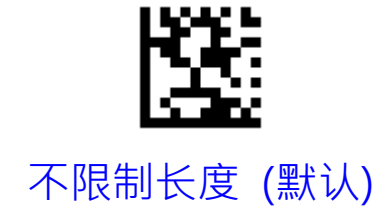

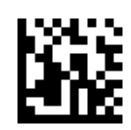

# Code 11

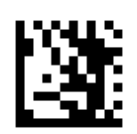

开始设置

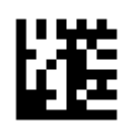

启用 Code 11

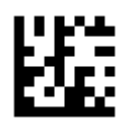

关闭 Code 11 (默认)

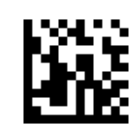

传输校验位

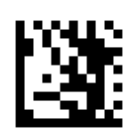

开始设置

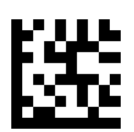

传输校验位 (默认)

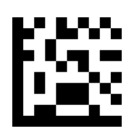

不传输校验位

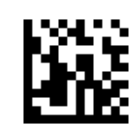

设置范例:

限制读取长度为5-18个字元的Code 11码

扫描开始设置

扫描 Code 11 限制长度范围设置码

扫描 ASCII Code 表, 数字 0 条码

扫描 ASCII Code 表, 数字 5 条码

扫描 ASCII Code 表,数字1条码

扫描 ASCII Code 表, 数字 8 条码

扫描结束设置

#### 不限制长度

扫描开始设置

扫描Code 11, 任意长度设置码

扫描结束设置

Code 11 解码长度设置

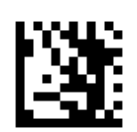

开始设置

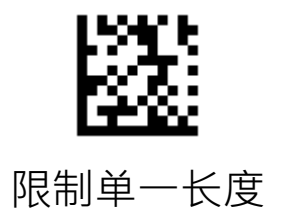

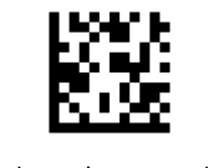

### 限制两个不同长度

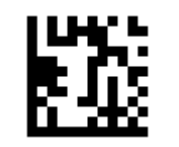

限制长度范围

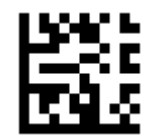

不限制长度 (默认)

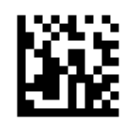

Codabar

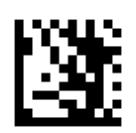

开始设置

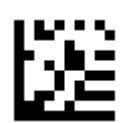

后用 Codabar (默认)

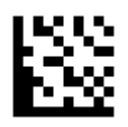

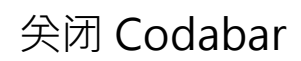

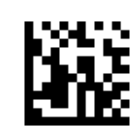

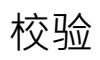

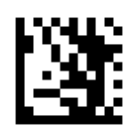

开始设置

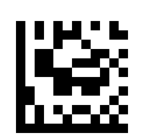

不校验 (默认)

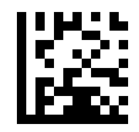

校验并传输

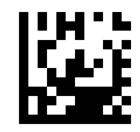

校验不传输

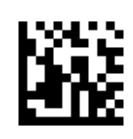

起始符/终止符

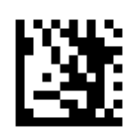

开始设置

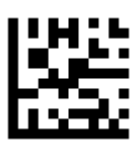

传输起始符/终止符

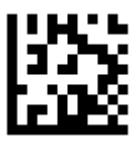

不传输起始符/终止符(默认)

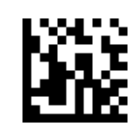

设置范例:

限制读取长度为5-18个字元的Codabar码

扫描开始设置

- 扫描Codabar 限制长度范围设置码
- 扫描 ASCII Code 表, 数字 0 条码

扫描 ASCII Code 表, 数字 5 条码

- 扫描 ASCII Code 表, 数字 1 条码
- 扫描 ASCII Code 表, 数字 8 条码

扫描结束设置

### 不限制长度

扫描开始设置

扫描Codabar,任意长度设置码

扫描结束设置

Codabar 解码长度设置

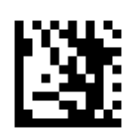

开始设置

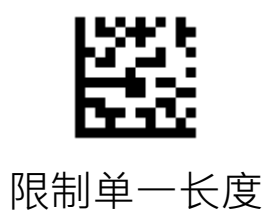

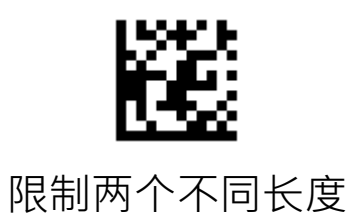

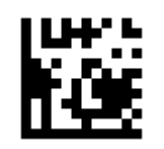

限制长度范围

不限制长度 (默认)

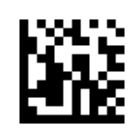

Plessey

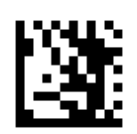

开始设置

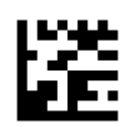

启用 Plessey

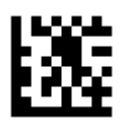

关闭 Plessey (默认)

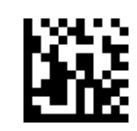

设置范例:

限制读取长度为5-18个字元的Plessey码

扫描开始设置

扫描Plessey限制长度范围设置码

扫描 ASCII Code 表, 数字 0 条码

扫描 ASCII Code 表, 数字 5 条码

扫描 ASCII Code 表,数字 1 条码

扫描 ASCII Code 表,数字 8 条码

扫描结束设置

#### 不限制长度

扫描开始设置

扫描Plessey,任意长度设置码

扫描结束设置

Plessey 解码长度设置

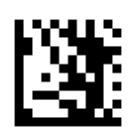

开始设置

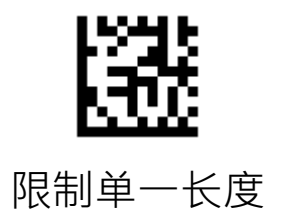

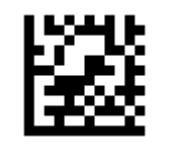

### 限制两个不同长度

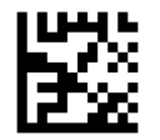

限制长度范围

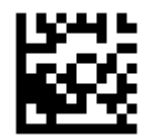

不限制长度 (默认)

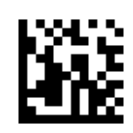

# **MSI Plessey**

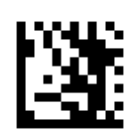

开始设置

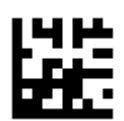

启用 MSI Plessey (默认)

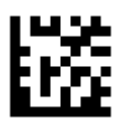

关闭 MSI Plessey

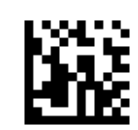

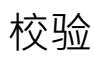

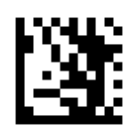

开始设置

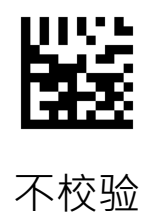

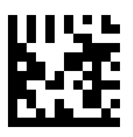

Mod 10 校验 (默认)

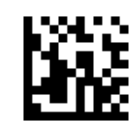

校验

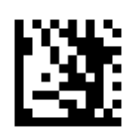

开始设置

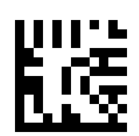

Mod 10/10 校验

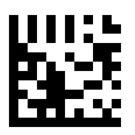

Mod 11/10 校验

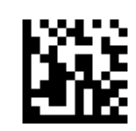

传输校验位

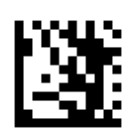

开始设置

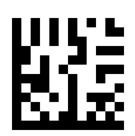

传输校验位 (默认)

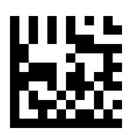

不传输校验位

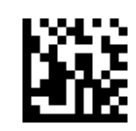

### MSI Plessey 解码长度设置

设置范例:

限制读取长度为5-18个字元的MSI Plessey码

扫描开始设置

扫描MSI Plessey限制长度范围设置码

扫描 ASCII Code 表,数字 0 条码

扫描 ASCII Code 表,数字 5 条码

扫描 ASCII Code 表, 数字 1 条码

扫描 ASCII Code 表,数字 8 条码

扫描结束设置

#### 不限制长度

扫描开始设置

扫描MSI Plessey,任意长度设置码

扫描结束设置

MSI Plessey 解码长度设置

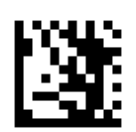

开始设置

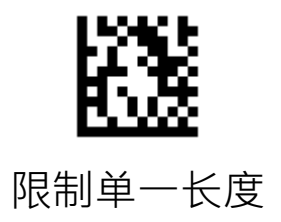

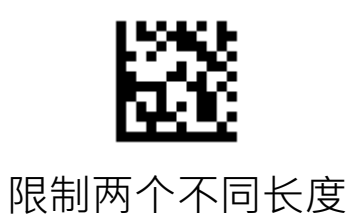

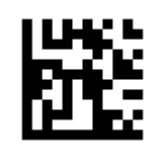

限制长度范围

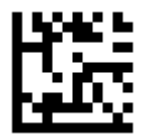

不限制长度 (默认)

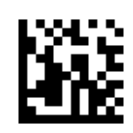

Interleaved 2 of 5

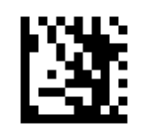

开始设置

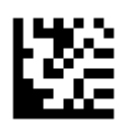

启用 Interleaved 2 of 5 (默认)

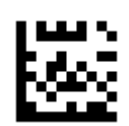

关闭 Interleaved 2 of 5

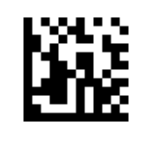

校验

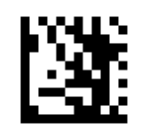

开始设置

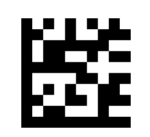

不校验 (默认)

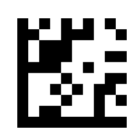

校验并传输

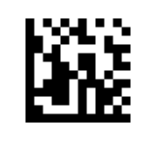
Interleaved 2 of 5 解码长度设置

设置范例:

限制读取长度为5-18个字元的Interleaved 2 of 5码

扫描开始设置

- 扫描Interleaved 2 of 5限制长度范围设置码
- 扫描 ASCII Code 表,数字 0 条码
- 扫描 ASCII Code 表, 数字 5 条码
- 扫描 ASCII Code 表,数字1条码
- 扫描 ASCII Code 表, 数字 8 条码

扫描结束设置

#### 不限制长度

扫描开始设置

扫描Interleaved 2 of 5, 任意长度设置码

扫描结束设置

Interleaved 2 of 5 解码长度设置

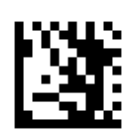

开始设置

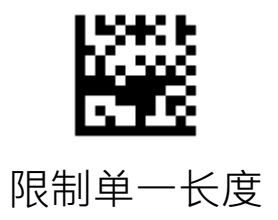

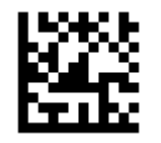

#### 限制两个不同长度

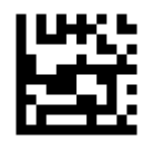

限制长度范围

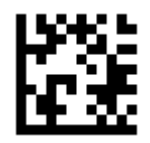

不限制长度 (默认)

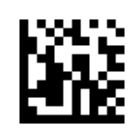

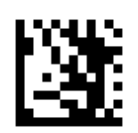

开始设置

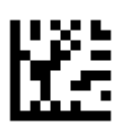

启用 Matrix 2 of 5

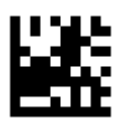

关闭 Matrix 2 of 5 (默认)

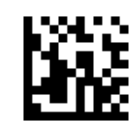

#### Matrix 2 of 5 解码长度设置

设置范例:

限制读取长度为5-18个字元的Matrix 2 of 5码

扫描开始设置

扫描Matrix 2 of 5限制长度范围设置码

扫描 ASCII Code 表, 数字 0 条码

扫描 ASCII Code 表, 数字 5 条码

扫描 ASCII Code 表, 数字 1 条码

扫描 ASCII Code 表, 数字 8 条码

扫描结束设置

#### 不限制长度

扫描开始设置

扫描Matrix 2 of 5, 任意长度设置码

扫描结束设置

Matrix 2 of 5 解码长度设置

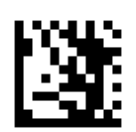

开始设置

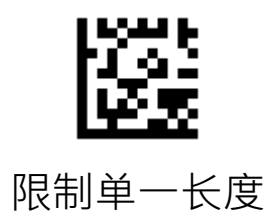

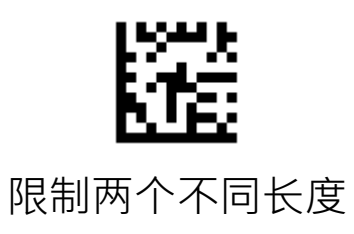

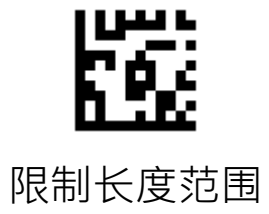

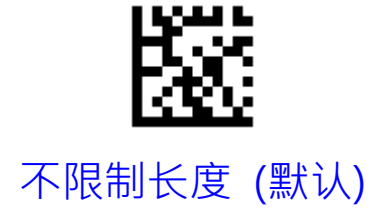

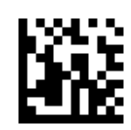

# IATA 2 of 5

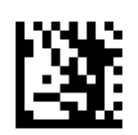

开始设置

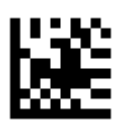

启用 IATA 2 of 5

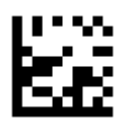

关闭 IATA 2 of 5 (默认)

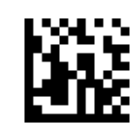

# Straight 2 of 5

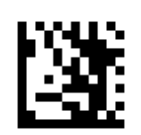

开始设置

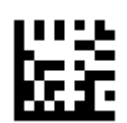

启用 Straight 2 of 5

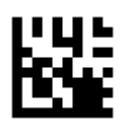

关闭 Straight 2 of 5 (默认)

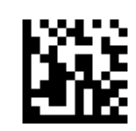

# Pharmacode

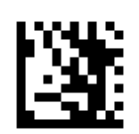

开始设置

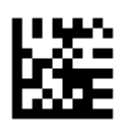

启用 Pharmacode

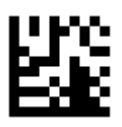

关闭 Pharmacode (默认)

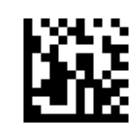

### GS1 DataBar 14

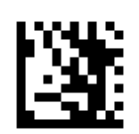

开始设置

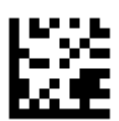

### 启用 GS1 DataBar 14 (默认)

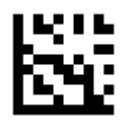

关闭 GS1 DataBar 14

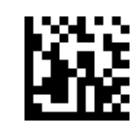

### GS1 DataBar 14

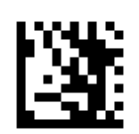

开始设置

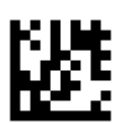

#### 启用 GS1 DataBar 14 Stacked

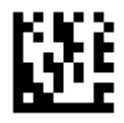

# 关闭 GS1 DataBar 14 Stacked (默认)

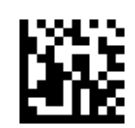

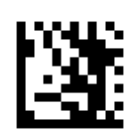

开始设置

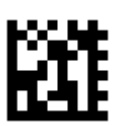

#### 输出 AI (01) 字符 (默认)

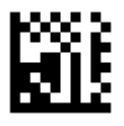

不输出 AI (01) 字符

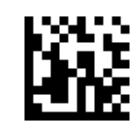

**GS1** DataBar Expanded

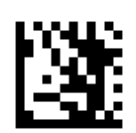

开始设置

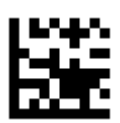

# 启用 GS1 DataBar Expanded (默认)

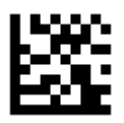

关闭 GS1 DataBar Expanded

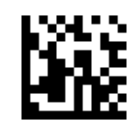

**GS1** DataBar Expanded

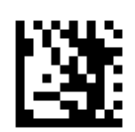

开始设置

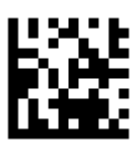

#### 启用 GS1 DataBar Expanded Stacked

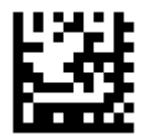

关闭 GS1 DataBar Expanded Stacked (默认)

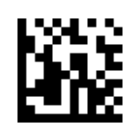

AI(01)字符发送设置

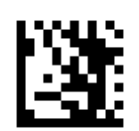

开始设置

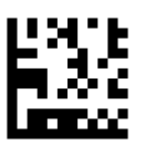

## 输出 AI (01) 字符 (默认)

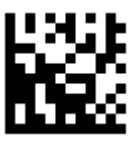

不输出 AI (01) 字符

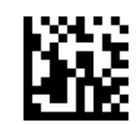

**GS1** DataBar Limited

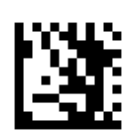

开始设置

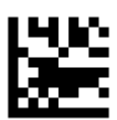

启用 GS1 DataBar Limited(默认)

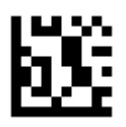

关闭 GS1 DataBar Limited

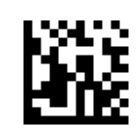

AI(01)字符发送设置

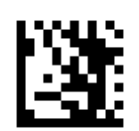

开始设置

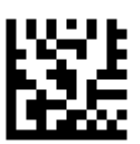

## 输出 AI (01) 字符 (默认)

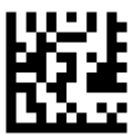

不输出 AI (01) 字符

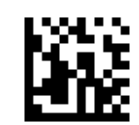

**Composite Code-A** 

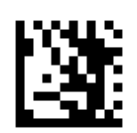

开始设置

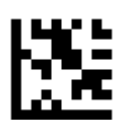

#### 启用 Composite Code-A

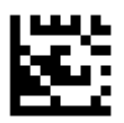

关闭 Composite Code-A (默认)

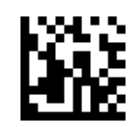

**Composite Code-B** 

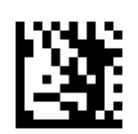

开始设置

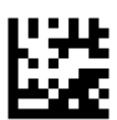

启用 Composite Code-B

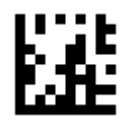

关闭 Composite Code-B (默认)

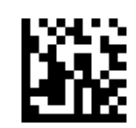

**Composite Code-C** 

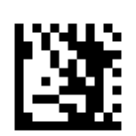

开始设置

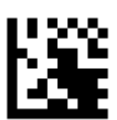

### 启用 Composite Code-C

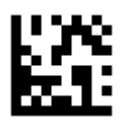

关闭 Composite Code-C (默认)

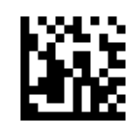

## PDF417

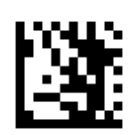

开始设置

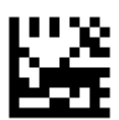

启用 PDF417 (默认)

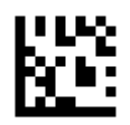

关闭 PDF417

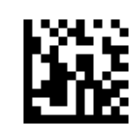

# Micro PDF417

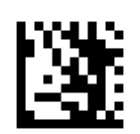

开始设置

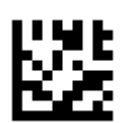

### 启用 Micro PDF417 (默认)

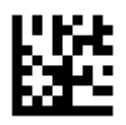

关闭 Micro PDF417

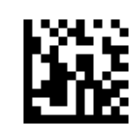

Data Matrix

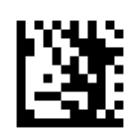

开始设置

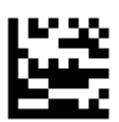

启用 Data Matrix (默认)

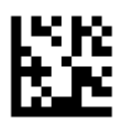

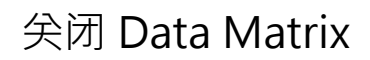

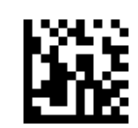

镜像解码

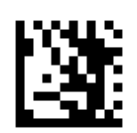

开始设置

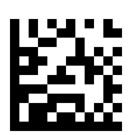

#### 开启镜像解码 (默认)

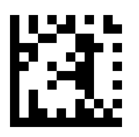

关闭镜像解码

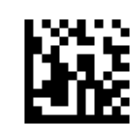

Rectangular Data Matrix

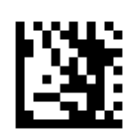

开始设置

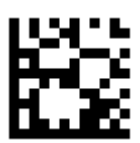

### 启用 Rectangular Data Matrix (默认)

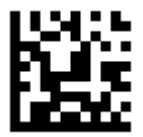

关闭 Rectangular Data Matrix

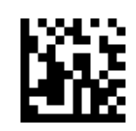

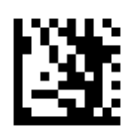

开始设置

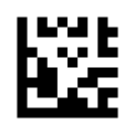

启用 QR (默认)

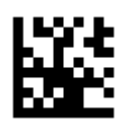

关闭 QR

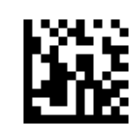

UTF8/Code Page QR 键盘输出

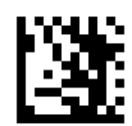

开始设置

#### GB2312 简体中文

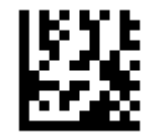

记事本,Excel (默认)

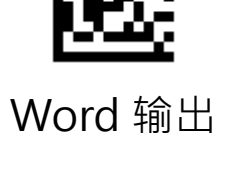

多語通用输出 (需搭配插件设置)

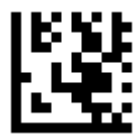

UTF8 - 多語通用输出

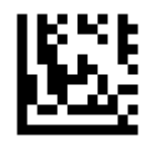

Code Page / Word 输出

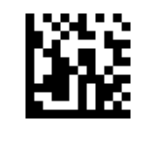

UTF8/Code Page QR 键盘输出

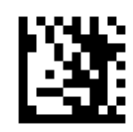

开始设置

UTF8 QR 键盘输出

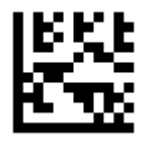

泰国

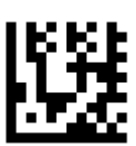

俄罗斯 /保加利亚

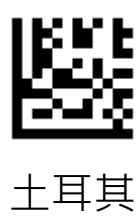

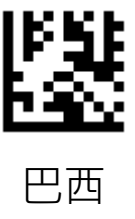

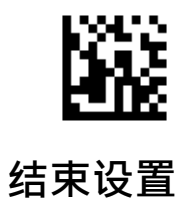

UTF8/Code Page QR 键盘输出

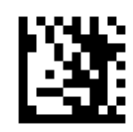

开始设置

UTF8 QR 键盘输出

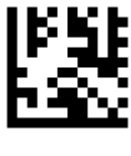

德国

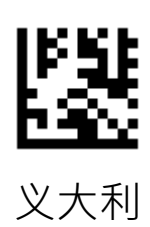

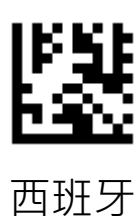

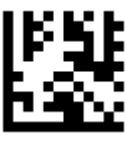

葡萄牙

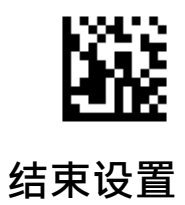

镜像解码

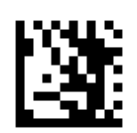

开始设置

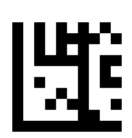

开启镜像解码 (默认)

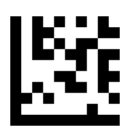

关闭镜像解码

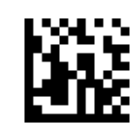

# Micro QR

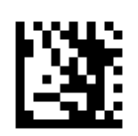

开始设置

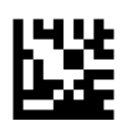

启用 Micro QR (默认)

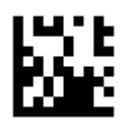

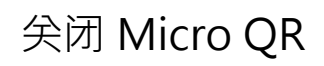

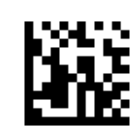

Aztec

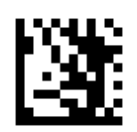

开始设置

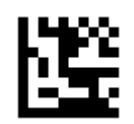

启用 Aztec

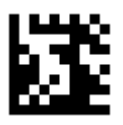

关闭 Aztec (默认)

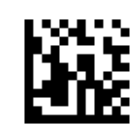

Aztec

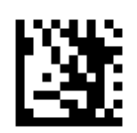

开始设置

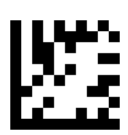

开启镜像解码 (默认)

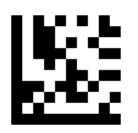

关闭镜像解码

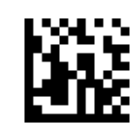

# MaxiCode

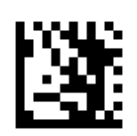

开始设置

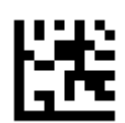

启用 MaxiCode

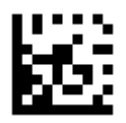

关闭 MaxiCode (默认)

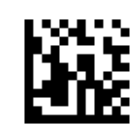

#### 第五章 数据编辑

### 输出格式

以下为资料输出格式

| 条码讯息      | 前缀        |  | 条码内容 | 后缀        | 终端字符     |
|-----------|-----------|--|------|-----------|----------|
| (4 bytes) | (4 bytes) |  |      | (4 bytes) | (1 byte) |

条码讯息

1、默认输出为不输出条码讯息

2、通过串口命令和扫描条码两种方式打开和关闭条码讯息输出

3、只支持串口模式, USB 键盘不支持

格式定义如下:

|                    | 条码码制代码 (1 byte) | 条码长度 (2 bytes) |
|--------------------|-----------------|----------------|
| 开始你心 0x05 (I Dyte) | 十六进制            | 0x0001 ~0xFFFF |

#### 条码码制代码如下:

| 代码    | 二维条码         | 代码    | 一维条码               | 代码   | 一维条码                 |
|-------|--------------|-------|--------------------|------|----------------------|
| 0x 41 | PDF417       | 0x61  | UPC A              | 0x71 | Pharmacode           |
| 0x 42 | Micro PDF417 | 0x 62 | UPC E              | 0x72 | GS1 DataBar 14       |
| 0x 43 | Data Matrix  | 0x 63 | EAN 8              | 0x73 | GS1 DataBar Expanded |
| 0x 44 | QR           | 0x 64 | EAN 13             | 0x74 | GS1 DataBar Limited  |
| 0x 45 | Micro QR     | 0x 65 | Code 128           | 0x75 | Composite Code-A     |
| 0x 46 | Aztec        | 0x66  | Code 39            | 0x76 | Composite Code-B     |
| 0x 47 | MaxiCode     | 0x67  | Code 93            | 0x77 | Composite Code-C     |
|       |              | 0x68  | Code 32            |      |                      |
|       |              | 0x69  | Code 11            |      |                      |
|       |              | 0x6A  | Codabar            |      |                      |
|       |              | 0x6B  | Plessey            |      |                      |
|       |              | 0x6C  | MSI Plessey        |      |                      |
|       |              | 0x6D  | Interleaved 2 of 5 |      |                      |
|       |              | 0x6E  | IATA 2 of 5        |      |                      |
|       |              | 0x6F  | Matrix 2 of 5      |      |                      |
|       |              | 0x70  | Straight 2 of 5    |      |                      |

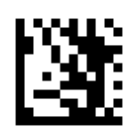

开始设置

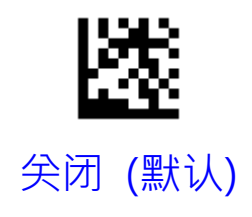

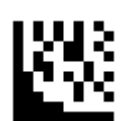

打开

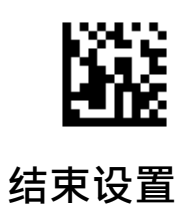

条码识别码

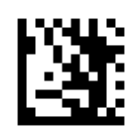

开始设置

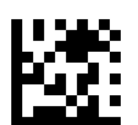

关闭条码识别码 (默认)

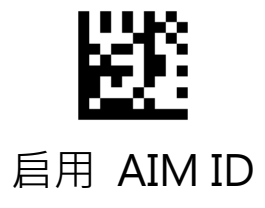

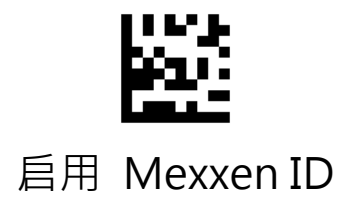

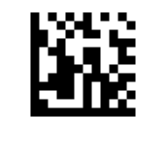
| 条码识别码表               |        |     |  |  |
|----------------------|--------|-----|--|--|
| Symbology            | Mexxen | AIM |  |  |
| UPC-A                | A      | E   |  |  |
| UPC-E                | E      | E   |  |  |
| EAN-8                | FF     | E   |  |  |
| EAN-13               | F      | E   |  |  |
| Code 128             | К      | С   |  |  |
| Code 39              | М      | А   |  |  |
| Code 93              | L      | G   |  |  |
| Code 32              | М      | А   |  |  |
| Code 11              | 0      | Н   |  |  |
| Codabar              | N      | F   |  |  |
| Plessey              | Р      | Р   |  |  |
| MSI / Plessey        | а      | М   |  |  |
| Interleaved 2 of 5   | I      | Ι   |  |  |
| IATA 2 of 5          | Z      | R   |  |  |
| Matrix 2 of 5        | G      | Х   |  |  |
| Straight 2 of 5      | S      | S   |  |  |
| Pharmacode           | н      | Х   |  |  |
| GS1 DataBar 14       | RS     | e   |  |  |
| GS1 DataBar Expanded | RX     | e   |  |  |
| GS1 DataBar Limited  | RL     | e   |  |  |
| Composite CC-A       | m      | e   |  |  |
| Composite CC-B       | n      | е   |  |  |
| Composite CC-C       | i      | e   |  |  |
| PDF417               | r      | L   |  |  |
| Micro PDF417         | S      | L   |  |  |
| Data Matrix          | t      | d   |  |  |
| QR                   | u      | Q   |  |  |
| Micro QR             | j      | Q   |  |  |
| Aztec                | е      | Z   |  |  |
| MaxiCode             | V      | U   |  |  |

## 前缀

于条码资料前增加输出字元,最多可设置4个字元

### 增加 a 字元于所有条码资料前:

- 1. 扫描"开始设置"
- 2. 扫描"设置所有码前缀"
- 3. 扫描 附录三ASCII Code 表, a 设置码
- 4. 扫描 "结束设置"

#### 移除有条码前缀:

- 1. 扫描 "开始设置"
- 2. 扫描 "关闭所有码前缀"
- 3. 扫描 "结束设置"

### 增加&1 字元于 EAN 13 条码资料前:

- 1. 扫描 "开始设置"
- 2. 扫描 "设置条码前缀"
- 3. 扫描 附录二 条码设置码, "EAN 13 设置码"
- 4. 扫描 附录三 ASCII Code 表, & 设置码
- 5. 扫描 附录三 ASCII Code 表 · 1 设置码
- 7. 扫描 "结束设置"

#### 移除置 EAN 13 前缀:

- 1. 扫描 "开始设置"
- 2. 扫描"设置条码前缀"
- 3. 扫描 附录二 条码设置码, "EAN 13 设置码"
- 3. 扫描 "结束设置"

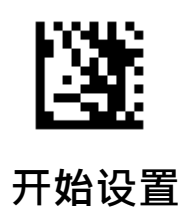

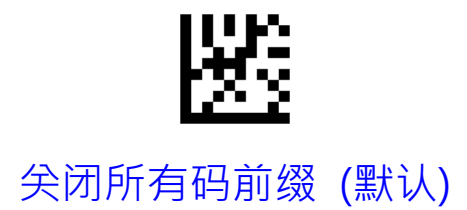

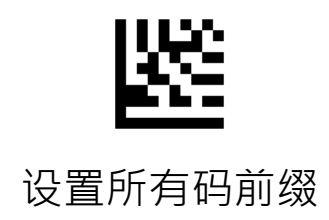

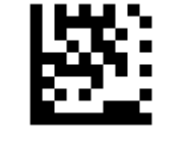

设置条码前缀

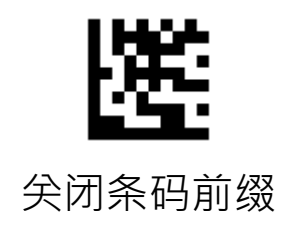

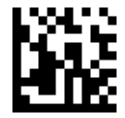

# 后缀

于条码资料后增加输出字元,最多可设置4个字元

### 增加 S 字元于所有条码资料后:

- 1. 扫描 "开始设置"
- 2. 扫描"设置所有码后缀"
- 3. 扫描 附录三 ASCII Code 表, S 设置码
- 4. 扫描 "结束设置"

#### 移除有条码后缀:

- 1. 扫描 "开始设置"
- 2. 扫描 "关闭所有码后缀"
- 3. 扫描 "结束设置"

#### 增加+2 字元于 Code 128 条码资料后:

- 1. 扫描 "开始设置"
- 2. 扫描 "设置条码后缀"
- 3. 扫描 附录二 条码设置码, "Code 128 设置码"
- 4. 扫描 附录三 ASCII Code 表 · + 设置码
- 5. 扫描 附录三 ASCII Code 表, 2 设置码
- 7. 扫描 "结束设置"

### 移除置 Code 128 后缀:

- 1. 扫描"开始设置"
- 2. 扫描"设置条码后缀"
- 3. 扫描 附录二 条码设置码, "Code 128 设置码"
- 3. 扫描 "结束设置"

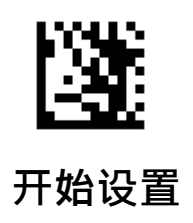

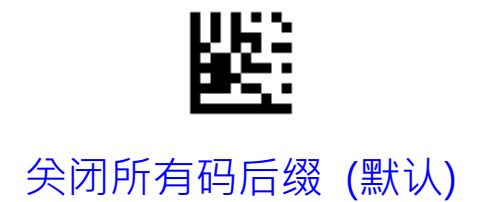

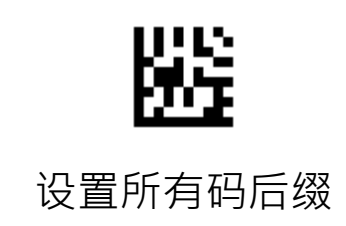

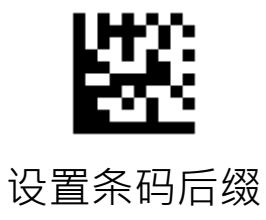

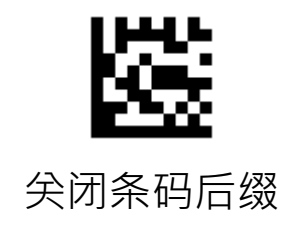

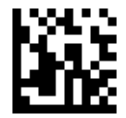

# 移除前端字元

移除条码前端字元,最多可移除20个字元

### 移除所有条码前3位资料:

- 1. 扫描 "开始设置"
- 2. 扫描 "移除所有码前端字元"
- 3. 扫描 附录一 十进元数字, 3 设置码
- 4. 扫描 "结束设置"

### 不移除所有条码前端字元:

- 1. 扫描 "开始设置"
- 2. 扫描 "移除所有码前端字元"
- 3. 扫描 附录一 十进元数字 · 0 设置码
- 4. 扫描 "结束设置"

### 移除 QR 条码资料前端2位字元:

- 1. 扫描 "开始设置"
- 2. 扫描 "移除条码前端字元"
- 3. 扫描 附录二 条码设置码, "QR 设置码"
- 4. 扫描 附录一 十进元数字 · 2 设置码
- 5. 扫描 "结束设置"

#### 移除QR 条码前端字元移除:

- 1. 扫描 "开始设置"
- 2. 扫描"移除条码前端字元"
- 3. 扫描 附录二 条码设置码, "QR 设置码"
- 4. 扫描 附录一 十进元数字, 0 设置码
- 5. 扫描 "结束设置"

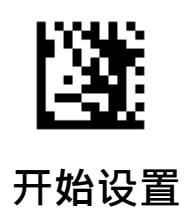

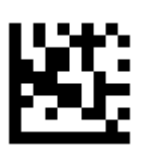

移除所有码前端字元

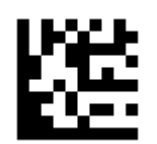

移除条码前端字元

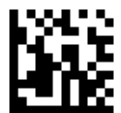

# 移除末端字元

移除条码末端字元,最多可移除20个字元

#### 移除所有条码末端5位资料:

- 1. 扫描 "开始设置"
- 2. 扫描 "移除所有码末端字元"
- 3. 扫描 附录一 十进元数字 · 5 设置码
- 4. 扫描"结束设置"

#### 不移除所有条码末端资料:

- 1. 扫描 "开始设置"
- 2. 扫描 "移除所有码末端字元"
- 3. 扫描 附录一 十进元数字 , 0 设置码
- 4. 扫描 "结束设置"

### 移除 Code 39 条码资料末端2位资料:

- 1. 扫描 "开始设置"
- 2. 扫描 "移除条码末端字元"
- 3. 扫描 附录二 条码设置码, "Code 39 设置码"
- 4. 扫描 附录一 十进元数字 · 2 设置码
- 5. 扫描 "结束设置"

#### 移除 Code 39 条码末端位元移除:

- 1. 扫描 "开始设置"
- 2. 扫描 "移除条码末端字元"
- 3. 扫描 附录二 条码设置码, "Code 39 设置码"
- 4. 扫描 附录一 十进元数字, 0 设置码
- 5. 扫描 "结束设置"

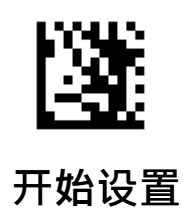

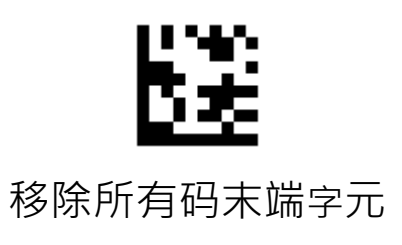

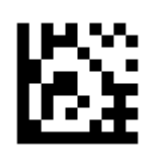

移除条码末端字元

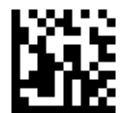

终端字符

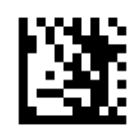

开始设置

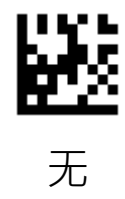

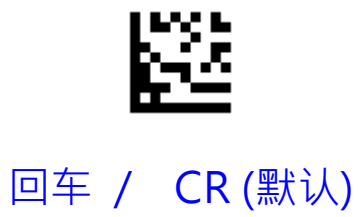

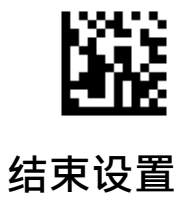

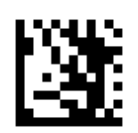

开始设置

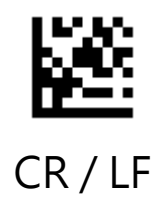

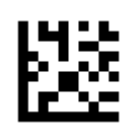

TAB

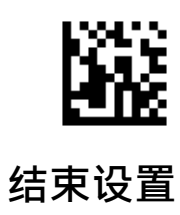

Caps Lock

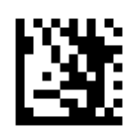

开始设置

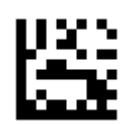

关闭 Caps Lock (默认)

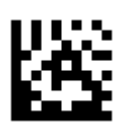

开启 Caps Lock

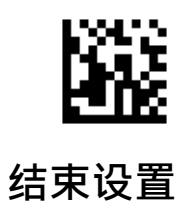

# GS 字元转换

转换键盘模式下GS字元为其它 ASCII Code

设置 GS字元转换为 # 输出:

- 1. 扫描 "开始设置"
- 2. 扫描 "转换GS字元"
- 3. 扫描 ASCII Code 表, # 设置码
- 4. 扫描"结束设置"

### 设置 GS字元转换为回车输出:

- 1. 扫描 "开始设置"
- 2. 扫描 "转换GS字元"
- 3. 扫描 ASCII Code 表,回车 设置码
- 4. 扫描"结束设置"

## 恢复GS字元默认值

- 1. 扫描 "开始设置"
- 2. 扫描 "关闭GS字元转换"
- 3. 扫描 "结束设置"

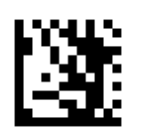

开始设置

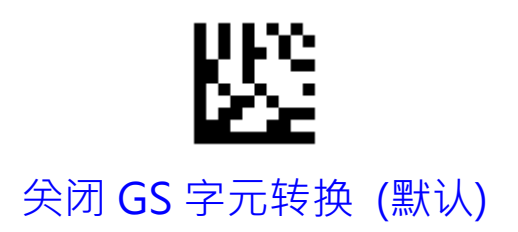

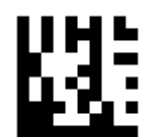

转换 GS 字元

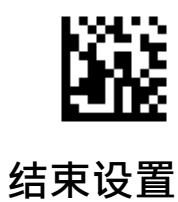

**Function Key Mapping** 

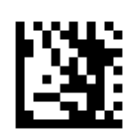

开始设置

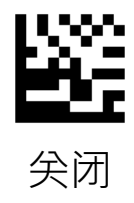

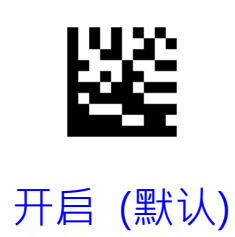

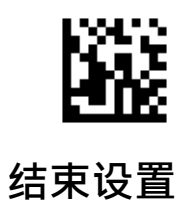

**Function Key Mapping** 

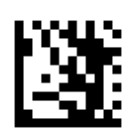

开始设置

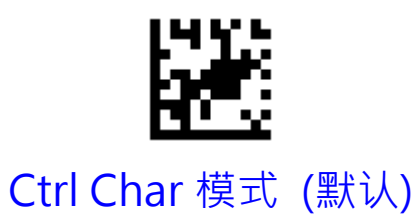

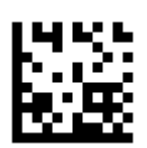

Alt + Unicode 模式

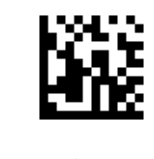

# 第六章 串口指令

# 传送与接收格式,回馈讯息

## 指令格式: 以下为指令传送与资列接收格式

| Length                                        | Source                                                                          | ExID       | ExCMD    |          | Data           | High By<br>Check | /te of<br>sum | Low Byte o<br>Checksum | f |
|-----------------------------------------------|---------------------------------------------------------------------------------|------------|----------|----------|----------------|------------------|---------------|------------------------|---|
| (1 Byte)                                      | (1 Byte)                                                                        | (1 Byte)   | (1 Byte) | (MAX     | (MAX 32 Bytes) | (1 By            | te)           | (1 Byte)               |   |
| Length: 不包含 Checksum 的资料长度 (最小 5 位元;最大 36 位元) |                                                                                 |            |          |          |                |                  |               |                        |   |
| Source: 0                                     | Source: 0x57 表示终端发送到解码器 或 0x52 表示解码器送到终端                                        |            |          |          |                |                  |               |                        |   |
| ExID :                                        | 指令识别码                                                                           |            |          |          |                |                  |               |                        |   |
| ExCMD :                                       | 指令                                                                              |            |          |          |                |                  |               |                        |   |
| Data (MAX                                     | 32 Bytes) :                                                                     | 设置码最高      | 可一次传输    | ້າ 32 By | tes            |                  |               |                        |   |
| High Byte o                                   | of Checksum                                                                     | n: Checks  | um 高位元   |          |                |                  |               |                        |   |
| Low Byte o                                    | f Checksum                                                                      | : Checks   | sum 低位元  |          |                |                  |               |                        |   |
| <mark>Checksum</mark>                         | <mark>计算方式</mark>                                                               |            |          |          |                |                  |               |                        |   |
| Checksum (                                    | Checksum = 0x10000 – [ Length] – [ Source] – [ExID] – [ExCMD] – [D1 + D2 +D3 +] |            |          |          |                |                  |               |                        |   |
| 回馈讯息: 当终端传送指令给装置后 ·装置会回传以下讯息让终端能判断指令成功        |                                                                                 |            |          |          |                |                  |               |                        |   |
| 或失败                                           |                                                                                 |            |          |          |                |                  |               |                        |   |
| 若设置成功                                         | , 依序传送以                                                                         | l下 5 bytes | ;十六进位资   | 资料 (A    | CK) 给终站        | 葥                |               |                        | 1 |
| 52                                            |                                                                                 | A0         | EC       |          | FE             |                  |               | 74                     |   |

### 若设置失败, 依序传送以下 5 bytes 十六进位资料 (NAK) 给终端

| 52 | AO | EO | FE | 80 |
|----|----|----|----|----|
|----|----|----|----|----|

# 设置流程

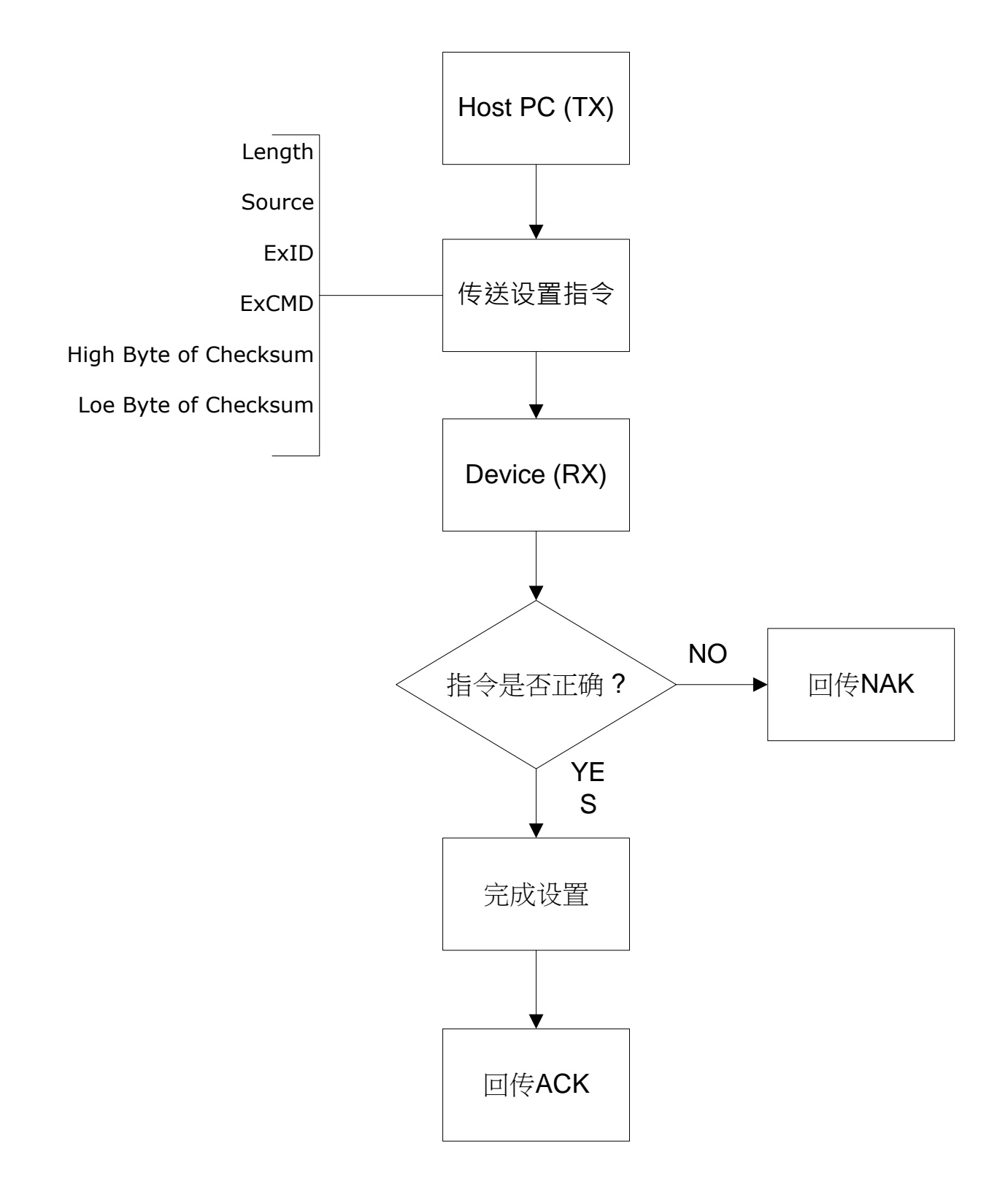

# 读取流程

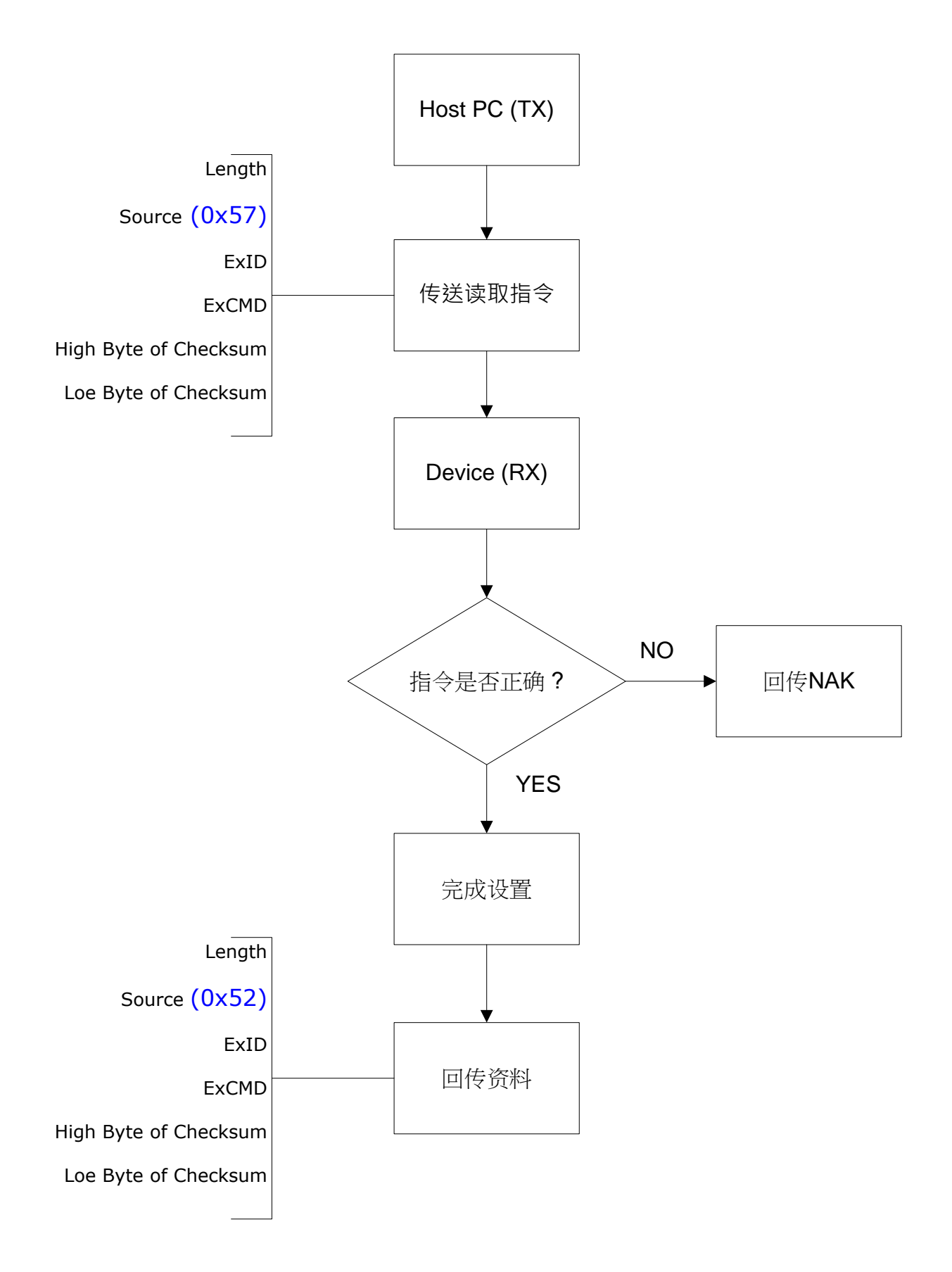

# 指令集

|              | 功能       | ID | CMD | Data |
|--------------|----------|----|-----|------|
| 确认通讯状态       |          | OE | 0D  | 01   |
| 读取版本         |          | OE | 0D  | 02   |
| 读取扫描模式       |          | OE | 0D  | 03   |
| 读取扫描状态       |          | OE | 0D  | 04   |
| 读取解码结果       |          | OE | 0D  | 05   |
|              | 打开       | A0 | 00  | 01   |
| 扫抽 ACK 凹应    | 关闭       | A0 | 00  | 00   |
| +            | 开始扫描     | A0 | 01  | 01   |
| <b>扫抽</b> 控制 | 停止扫描     | A0 | 01  | 00   |
| 储存设定         |          | A0 | 08  | 01   |
| 恢复默认         |          | A1 | 01  | OF   |
|              | 按键扫描     | A1 | 02  | 01   |
| +7+#+#-+     | 自动扫描     | A1 | 02  | 02   |
| 口油供工         | 连续扫描     | A1 | 02  | 03   |
|              | 脉冲模式     | A1 | 02  | 04   |
|              | 红外线触发    | A1 | 02  | 11   |
| 自动感应灵模式      | 影像触发     | A1 | 02  | 12   |
|              | 影像与红外线触发 | A1 | 02  | 13   |

| 功能                                      |       | ID | CMD | Data |
|-----------------------------------------|-------|----|-----|------|
|                                         | 关闭    | A1 | 03  | 00   |
| 瞄准灯                                     | 扫描时开启 | A1 | 03  | 01   |
|                                         | 一直开启  | A1 | 03  | 02   |
|                                         | 关闭    | A1 | 04  | 00   |
| 补光灯工作模式                                 | 扫描时开启 | A1 | 04  | 01   |
|                                         | 一直开启  | A1 | 04  | 02   |
|                                         | 低亮度   | A1 | 04  | 11   |
| 补光灯强度                                   | 中阶亮度  | A1 | 04  | 12   |
|                                         | 高亮度   | A1 | 04  | 13   |
| 一一一一一一一一一一一一一一一一一一一一一一一一一一一一一一一一一一一一一一一 | 开启    | A1 | 05  | OE   |
| <u></u> 件问旋小户                           | 关闭    | A1 | 05  | 0D   |
|                                         | 低灵敏度  | A1 | 0A  | 01   |
| 自动感应灵敏度                                 | 中灵敏度  | A1 | 0A  | 02   |
|                                         | 高灵敏度  | A1 | 0A  | 03   |

| 功能        |           | ID | CMD | Data |
|-----------|-----------|----|-----|------|
|           | 关闭        | A1 | ОВ  | 01   |
| 解码资料检查    | 读取二次      | A1 | ОВ  | 02   |
|           | 读取三次      | A1 | ОВ  | 03   |
| 約777377 白 | 开启        | A2 | 01  | OE   |
| 解码讯息<br>  | 关闭        | A2 | 01  | 0D   |
|           | 关闭        | A2 | 02  | 00   |
| 条码识别码     | AIM ID    | A2 | 02  | 01   |
|           | MEXXEN ID | A2 | 02  | 02   |
|           | 无         | A2 | 03  | 01   |
| 终端字符      | CR/LF     | A2 | 03  | 02   |
|           | CR        | A2 | 03  | 03   |
|           | ТАВ       | A2 | 03  | 04   |

| 功能       |                  | ID | CMD | Data |
|----------|------------------|----|-----|------|
| 开启所有码制读取 |                  | BO | 01  | OE   |
| 只开启一维码   |                  | BO | 01  | 01   |
| 只开启二维码   |                  | BO | 01  | 02   |
| 开启       |                  | BO | 02  | OE   |
|          | 关闭               | BO | 02  | 0D   |
|          | 开启               | B1 | 01  | OE   |
|          | 关闭               | B1 | 01  | 0D   |
|          | 传输首位             | B1 | 02  | OE   |
|          | 不传输首位            | B1 | 02  | 0D   |
| OPC A    | 开启检查码            | B1 | 03  | OE   |
|          | 关闭检查码            | B1 | 03  | 0D   |
|          | 开启 EAN-13 转换     | B1 | 04  | OE   |
|          | <br>关闭 EAN-13 转换 | B1 | 04  | 0D   |

|      | 功能           | ID | CMD | Data |
|------|--------------|----|-----|------|
|      | 开启           | B2 | 01  | OE   |
|      | 关闭           | B2 | 01  | 0D   |
|      | 传输首位         | B2 | 02  | OE   |
|      | 不传输首位        | B2 | 02  | 0D   |
| UPCE | 开启检查码        | B2 | 03  | OE   |
|      | 关闭检查码        | B2 | 03  | 0D   |
|      | 开启 UPC A 转换  | B2 | 04  | OE   |
|      | 关闭 UPC A 转换  | B2 | 04  | 0D   |
|      | 开启           | B3 | 01  | OE   |
|      | 关闭           | B3 | 01  | 0D   |
|      | 传输检查码        | B3 | 02  | OE   |
|      | 不传输检查码       | B3 | 02  | 0D   |
|      | 开启 EAN-13 转换 | B3 | 03  | OE   |
|      | 关闭 EAN-13 转换 | B3 | 03  | 0D   |

|          | 功能         | ID | CMD | Data |
|----------|------------|----|-----|------|
|          | 开启         | B4 | 01  | OE   |
|          | 关闭         | B4 | 01  | 0D   |
|          | 传输检查码      | B4 | 02  | OE   |
| FAN 12   | 不传输检查码     | B4 | 02  | 0D   |
| EAIN 13  | 开启 ISBN 转换 | B4 | 03  | OE   |
|          | 关闭 ISBN 转换 | B4 | 03  | 0D   |
|          | 开启 ISSN 转换 | B4 | 04  | OE   |
|          | 关闭 ISSN 转换 | B4 | 04  | 0D   |
|          | 开启         | В5 | 01  | OE   |
| COUE 128 | 关闭         | В5 | 01  | 0D   |
|          | 开启         | B6 | 01  | OE   |
|          | 关闭         | B6 | 01  | 0D   |
| Codo 20  | 开启 ASCII   | B6 | 02  | OE   |
|          | 关闭 ASCII   | B6 | 02  | 0D   |
|          | 传输起始符/终止符  | B6 | 03  | OE   |
|          | 不传输起始符/终止符 | B6 | 03  | 0D   |

|         | 功能         | ID | CMD | Data |
|---------|------------|----|-----|------|
|         | 不校验        | B6 | 04  | 01   |
| Code 39 | 校验并传输      | B6 | 04  | 02   |
|         | 校验不传输      | B6 | 04  | 03   |
| Codo 02 | 开启         | Β7 | 01  | OE   |
| Code 93 | 关闭         | Β7 | 01  | 0D   |
| Codo 22 | 开启         | B8 | 01  | OE   |
| Code 32 | 关闭         | B8 | 01  | 0D   |
|         | 开启         | В9 | 01  | OE   |
| Code II | 关闭         | В9 | 01  | 0D   |
|         | 开启         | BA | 01  | OE   |
|         | 关闭         | BA | 01  | 0D   |
|         | 不校验        | BA | 02  | 01   |
| Codabar | 校验并传输      | BA | 02  | 02   |
|         | 校验不传输      | BA | 02  | 03   |
|         | 传输起始符/终止符  | BA | 03  | OE   |
|         | 不传输起始符/终止符 | ВА | 03  | 0D   |

| 功能                 |              | ID | CMD | Data |
|--------------------|--------------|----|-----|------|
| Plessey            | 开启           | BB | 01  | OE   |
|                    | 关闭           | BB | 01  | 0D   |
|                    | 开启           | BC | 01  | OE   |
|                    | 关闭           | BC | 01  | 0D   |
|                    | 不校验          | BC | 02  | 01   |
| MSI Placeov        | Mod 10 校验    | BC | 02  | 02   |
| INISI FIESSEY      | Mod 10/10 校验 | BC | 02  | 03   |
|                    | Mod 11/10 校验 | BC | 02  | 04   |
|                    | 传输校验位        | BC | 03  | OE   |
|                    | 不传输校验位       | BC | 03  | 0D   |
|                    | 开启           | BD | 01  | OE   |
|                    | 关闭           | BD | 01  | 0D   |
| Interleaved 2 of 5 | 不校验          | BD | 02  | 01   |
|                    | 校验并传输        | BD | 02  | 02   |
|                    | 校验不传输        | BD | 02  | 03   |

| 功能                               |    | ID | CMD | Data |
|----------------------------------|----|----|-----|------|
| IATA 2 of E                      | 开启 | BE | 01  | OE   |
|                                  | 关闭 | BE | 01  | 0D   |
| Matrix 2 of E                    | 开启 | BF | 01  | OE   |
| Matrix 2 of 5                    | 关闭 | BF | 01  | 0D   |
| Straight 2 of E                  | 开启 | D0 | 01  | OE   |
| Straight 2 of 5                  | 关闭 | D0 | 01  | 0D   |
|                                  | 开启 | D1 | 01  | OE   |
| Pharmacoue                       | 关闭 | D1 | 01  | 0D   |
| CC1 DataDay 14                   | 开启 | D2 | 01  | OE   |
| GSI Dalabar 14                   | 关闭 | D2 | 01  | 0D   |
| CC1 Data Day 14 Ctacked          | 开启 | D2 | 02  | OE   |
| GST Databar 14 Stacked           | 关闭 | D2 | 02  | 0D   |
| CC1 DataBar Evpanded             | 开启 | D3 | 01  | OE   |
| GST DataBar Expanded             | 关闭 | D3 | 01  | 0D   |
| CC1 DataBar Synamole d Ctarlys d | 开启 | D3 | 02  | OE   |
| Dalabai Expanueu Slackeu         | 关闭 | D3 | 02  | 0D   |

| 功能                      |    | ID | CMD | Data |
|-------------------------|----|----|-----|------|
| GS1 DataBar Limited     | 开启 | D4 | 01  | OE   |
|                         | 关闭 | D4 | 01  | 0D   |
| CC-A                    | 开启 | D5 | 01  | OE   |
|                         | 关闭 | D5 | 01  | 0D   |
| СС-В                    | 开启 | D6 | 01  | OE   |
|                         | 关闭 | D6 | 01  | 0D   |
| CC-C                    | 开启 | D7 | 01  | OE   |
|                         | 关闭 | D7 | 01  | 0D   |
| PDF 417                 | 开启 | D8 | 01  | OE   |
|                         | 关闭 | D8 | 01  | 0D   |
| Micro PDF 417           | 开启 | D9 | 01  | OE   |
|                         | 关闭 | D9 | 01  | 0D   |
| Data Matrix             | 开启 | DA | 01  | OE   |
|                         | 关闭 | DA | 01  | 0D   |
| Rectangular Data Matrix | 开启 | DA | 03  | OE   |
|                         | 关闭 | DA | 03  | 0D   |

| 功能       |    | ID | CMD | Data |
|----------|----|----|-----|------|
| QR       | 开启 | DB | 01  | OE   |
|          | 关闭 | DB | 01  | 0D   |
| Micro QR | 开启 | DC | 01  | OE   |
|          | 关闭 | DC | 01  | 0D   |
| Aztec    | 开启 | DD | 01  | OE   |
|          | 关闭 | DD | 01  | 0D   |
| MaxiCode | 开启 | DE | 01  | OE   |
|          | 关闭 | DE | 01  | 0D   |

附录一 十进位数字

쯢 0

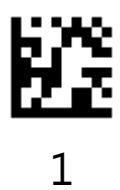

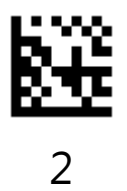

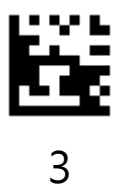

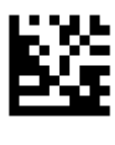

4

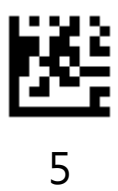

十进位数字

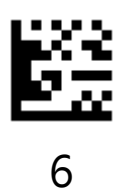

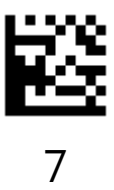

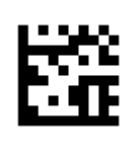

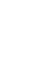

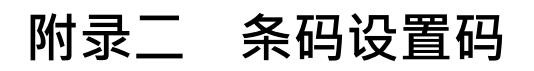

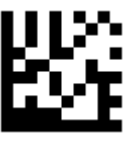

UPC A

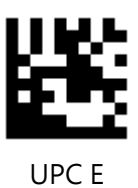

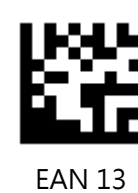

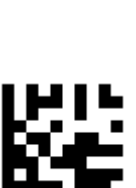

EAN 8

Code 128

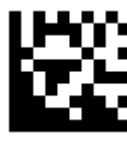

Code 39

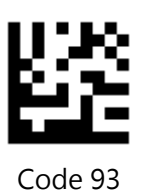

Code 32

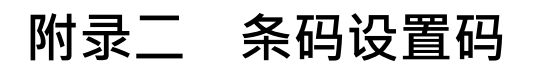

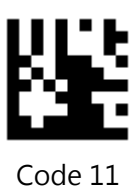

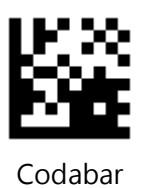

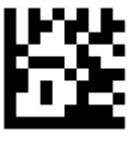

Plessey

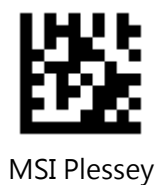

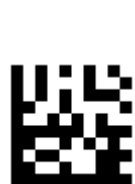

IATA 2 of 5

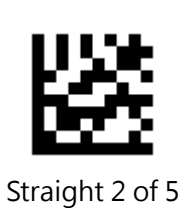

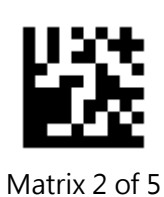

Interleaved 2 of 5

178

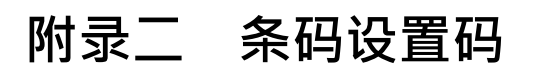

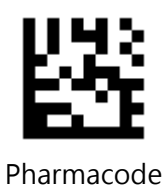

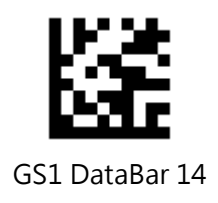

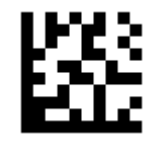

GS1 DataBar Expanded

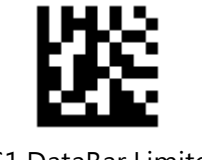

GS1 DataBar Limited

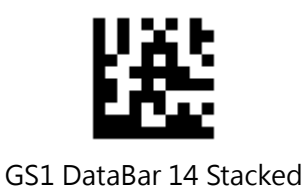

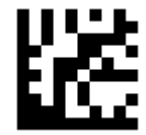

GS1 DataBar Expanded Stacked

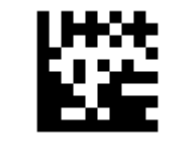

Composite Code-A

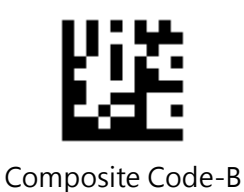

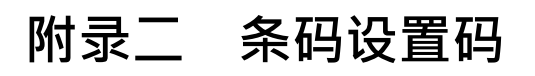

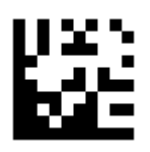

Composite Code-C

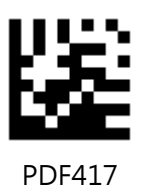

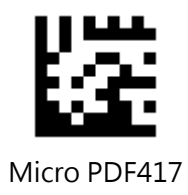

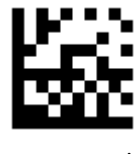

Data Matrix

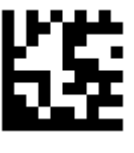

QR

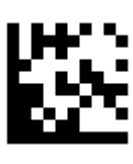

Aztec

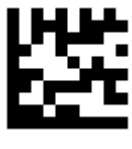

Micro QR

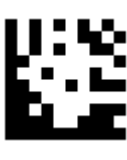

MaxiCode
## 附录三 ASCII Code 表

|      | \++ 生山 | ACCII       | Function     | Function Key Mapping |  |
|------|--------|-------------|--------------|----------------------|--|
| 丨八灯市 | 一江市」   | ASCII       | Ctrl Char 模式 | Alt+Unicode 模式       |  |
| 00   | 0      | Null        | Ctrl+@       | Alt + 000            |  |
| 01   | 1      | Home        | Ctrl+A       | Alt + 001            |  |
| 02   | 2      | End         | Ctrl+B       | Alt + 002            |  |
| 03   | 3      | Up Arrow    | Ctrl+C       | Alt + 003            |  |
| 04   | 4      | Down Arrow  | Ctrl+D       | Alt + 004            |  |
| 05   | 5      | Left Arrow  | Ctrl+E       | Alt + 005            |  |
| 06   | 6      | Right Arrow | Ctrl+F       | Alt + 006            |  |
| 07   | 7      | Null        | Ctrl+G       | Alt + 007            |  |
| 08   | 8      | Backspa     | ce Backspace | Alt + 008            |  |
| 09   | 9      | ТАВ         | ТАВ          | Alt + 009            |  |
| 0A   | 10     | Null        | Ctrl+J       | Alt + 010            |  |
| OB   | 11     | Null        | Ctrl+K       | Alt + 011            |  |
| 0C   | 12     | Null        | Ctrl+L       | Alt + 012            |  |
| 0D   | 13     | Enter       | r Enter      | Enter                |  |
| OE   | 14     | Page Up     | Ctrl+N       | Alt + 014            |  |
| OF   | 15     | Page Down   | Ctrl+O       | Alt + 015            |  |

| 十六进制 | \ \++ 牛川 | ASCII | Function Key Mapping |                |  |
|------|----------|-------|----------------------|----------------|--|
|      | 一人工      |       | Ctrl Char 模式         | Alt+Unicode 模式 |  |
| 10   | 16       | F11   | Ctrl+P               | Alt + 016      |  |
| 11   | 17       | Null  | Ctrl+Q               | Alt + 017      |  |
| 12   | 18       | Null  | Ctrl+R               | Alt + 018      |  |
| 13   | 19       | Null  | Ctrl+S               | Alt + 019      |  |
| 14   | 20       | Null  | Ctrl+T               | Alt + 020      |  |
| 15   | 21       | F12   | Ctrl+U               | Alt + 021      |  |
| 16   | 22       | F1    | Ctrl+V               | Alt + 022      |  |
| 17   | 23       | F2    | Ctrl+W               | Alt + 023      |  |
| 18   | 24       | F3    | Ctrl+X               | Alt + 024      |  |
| 19   | 25       | F4    | Ctrl+Y               | Alt + 025      |  |
| 1A   | 26       | F5    | Ctrl+Z               | Alt + 026      |  |
| 1B   | 27       | F6    | Ctrl+[               | Alt + 027      |  |
| 1C   | 28       | F7    | Ctrl+\               | Alt + 028      |  |
| 1D   | 29       | F8    | Ctrl+]               | Alt + 029      |  |
| 1E   | 30       | F9    | Ctrl+^               | Alt + 030      |  |
| 1F   | 31       | F10   | Ctrl+_               | Alt + 031      |  |

| 十六进制 | 十进制 | AS    | CII |
|------|-----|-------|-----|
| 20   | 32  | SPACE |     |
| 21   | 33  | !     |     |
| 22   | 34  | п     | 5   |
| 23   | 35  | #     |     |

| 十六进制 | 十进制 | AS | CII        |
|------|-----|----|------------|
| 24   | 36  | \$ | <u>972</u> |
| 25   | 37  | %  |            |
| 26   | 38  | &  |            |
| 27   | 39  | T  |            |

| 十六进制 | 十进制 | AS | CII |
|------|-----|----|-----|
| 28   | 40  | (  |     |
| 29   | 41  | )  | ₩¥  |
| 2A   | 42  | *  |     |
| 2B   | 43  | +  |     |

| 十六进制 | 十进制 | AS | CII       |
|------|-----|----|-----------|
| 2C   | 44  | ,  | <u>83</u> |
| 2D   | 45  | -  |           |
| 2E   | 46  |    |           |
| 2F   | 47  | /  |           |

| 十六进制 | 十进制 | AS | CII         |
|------|-----|----|-------------|
| 30   | 48  | 0  |             |
| 31   | 49  | 1  | 622         |
| 32   | 50  | 2  | <b>8</b> 76 |
| 33   | 51  | 3  |             |

| 十六进制 | 十进制 | AS | СІІ |
|------|-----|----|-----|
| 34   | 52  | 4  |     |
| 35   | 53  | 5  |     |
| 36   | 54  | 6  |     |
| 37   | 55  | 7  |     |

| 十六进制 | 十进制 | AS | CII        |
|------|-----|----|------------|
| 38   | 56  | 8  |            |
| 39   | 57  | 9  | <b>Big</b> |
| ЗA   | 58  |    |            |
| 3B   | 59  | ;  | EX.        |

| 十六进制 | 十进制 | AS | CII |
|------|-----|----|-----|
| 3C   | 60  | <  |     |
| 3D   | 61  | =  |     |
| 3E   | 62  | >  |     |
| ЗF   | 63  | ?  |     |

| 十六进制 | 十进制 | AS | CII        |
|------|-----|----|------------|
| 40   | 64  | @  |            |
| 41   | 65  | A  | <u>57</u>  |
| 42   | 66  | В  |            |
| 43   | 67  | C  | <u>155</u> |

| 十六进制 | 十进制 | AS | CII       |
|------|-----|----|-----------|
| 44   | 68  | D  |           |
| 45   | 69  | E  |           |
| 46   | 70  | F  | <u>67</u> |
| 47   | 71  | G  |           |

| 十六进制 | 十进制 | AS | CII |
|------|-----|----|-----|
| 48   | 72  | Н  |     |
| 49   | 73  | Ι  |     |
| 4A   | 74  | J  |     |
| 4B   | 75  | К  |     |

| 十六进制 | 十进制 | AS | CII      |
|------|-----|----|----------|
| 4C   | 76  | L  |          |
| 4D   | 77  | М  |          |
| 4E   | 78  | Ν  | <b>١</b> |
| 4F   | 79  | Ο  |          |

| 十六进制 | 十进制 | AS | CII       |
|------|-----|----|-----------|
| 50   | 80  | Ρ  |           |
| 51   | 81  | Q  |           |
| 52   | 82  | R  | R<br>R    |
| 53   | 83  | S  | <b>83</b> |

| 十六进制 | 十进制 | AS | CII |
|------|-----|----|-----|
| 54   | 84  | Т  |     |
| 55   | 85  | U  |     |
| 56   | 86  | V  | 劉   |
| 57   | 87  | W  |     |

| 十六进制 | 十进制 | AS | CII      |
|------|-----|----|----------|
| 58   | 88  | Х  |          |
| 59   | 89  | Y  |          |
| 5A   | 90  | Z  |          |
| 5B   | 91  | [  | <b>ð</b> |

| 十六进制 | 十进制 | AS | СІІ         |
|------|-----|----|-------------|
| 5C   | 92  | ١  |             |
| 5D   | 93  | ]  |             |
| 5E   | 94  | ^  | <u>1988</u> |
| 5F   | 95  |    |             |

| 十六进制 | 十进制 | AS | CII        |
|------|-----|----|------------|
| 60   | 96  | 、  |            |
| 62   | 97  | a  | <u>675</u> |
| 62   | 98  | b  |            |
| 63   | 99  | C  |            |

| 十六进制 | 十进制 | AS | CII |
|------|-----|----|-----|
| 64   | 100 | d  |     |
| 65   | 101 | e  |     |
| 66   | 102 | f  |     |
| 67   | 103 | g  |     |

| 十六进制 | 十进制 | AS | CII |
|------|-----|----|-----|
| 68   | 104 | h  |     |
| 69   | 105 | i  |     |
| 6A   | 106 | j  |     |
| 6B   | 107 | k  |     |

| 十六进制 | 十进制 | AS | CII        |
|------|-----|----|------------|
| 6C   | 108 |    |            |
| 6D   | 109 | m  |            |
| 6E   | 110 | n  | <b>₩</b>   |
| 6F   | 111 | Ο  | ₩ <u>ä</u> |

| 十六进制 | 十进制 | AS | CII |
|------|-----|----|-----|
| 70   | 112 | р  |     |
| 71   | 113 | q  |     |
| 72   | 114 | r  |     |
| 73   | 115 | S  |     |

| 十六进制 | 十进制 | AS | CII        |
|------|-----|----|------------|
| 74   | 116 | t  |            |
| 75   | 117 | u  | ₩ <b>ä</b> |
| 76   | 118 | V  | <b>L</b>   |
| 77   | 119 | W  | 500        |

| 十六进制 | 十进制 | ASCII |         |
|------|-----|-------|---------|
| 78   | 120 | x     |         |
| 79   | 121 | у     |         |
| 7A   | 122 | Z     |         |
| 7B   | 123 | {     | <u></u> |

| 十六进制 | 十进制 | ASCII  |              |
|------|-----|--------|--------------|
| 7C   | 124 | l      |              |
| 7D   | 125 | }      | <b>:26</b> 2 |
| 7E   | 126 | 2      | <b>85</b> 2  |
| 7F   | 127 | Delete | <b>88</b>    |

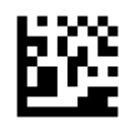

Insert

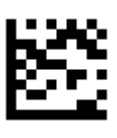

Delete

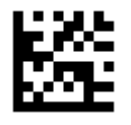

Home

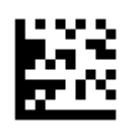

Up Arrow

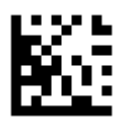

End

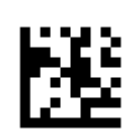

Down Arrow

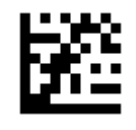

Left Arrow

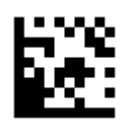

**Right Arrow** 

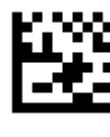

Shift

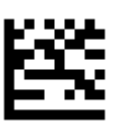

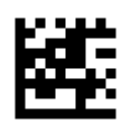

Page Up

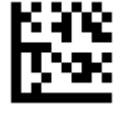

Page Down

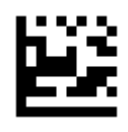

F1

F3

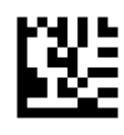

| С | 2 |
|---|---|
| Г | 2 |

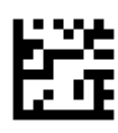

F4

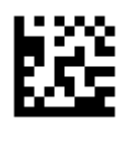

F5

F7

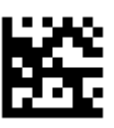

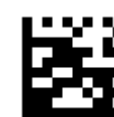

F8

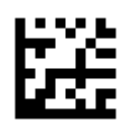

F9

F11

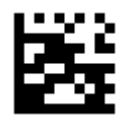

F10

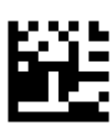

F12

## 版权声明

本手册中描述的产品中可能包含赫盛光电(上海)有限公司或第三方享有版权的软件,未获得相关权利人的书面许可,任何用户、单位或者个人不能以任何形式对前述软件进行复制、修改、散布、反向工程、反汇编、解码、反编译、出租、转让及其它侵犯软件版权的行为。

未经书面许可,任何单位及个人不得以任何方式或理由对本文档全部或部 分内容进行任何形式的摘抄、复制。本手册包含的所有信息受版权的保护, 赫盛光电(上海)有限公司保留所有权利。

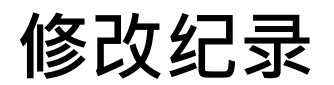

| Version | Description | Date            |  |
|---------|-------------|-----------------|--|
| V1.0    | 初始版本        | June 28, 2019   |  |
| V1.1    | 新增自动感应模式设置  | - July 12, 2019 |  |
|         | 修改相同码读取叙述   |                 |  |